# WG-500P

Hotspot in a Printer

# User Manual

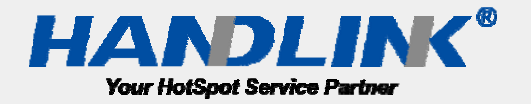

### **Copyright Notice**

Copyright © 2013-2022 Handlink Technologies Inc. All rights reserved. No part of this document may be copied, reproduced, or transmitted by any means, for any purpose without prior written permission. Protected by TW patent 223184, JPN patent 3099924, USA patent US8,010,421 B2, EU patent EP1404056BI, China patent ZL03204640.5.

#### Disclaimer

We shall not be liable for technical or editorial errors or omissions contained herein; nor for incidental or consequential damages resulting from furnishing this material, or the performance or use of this product. We reserve the right to change the product specification without notice. Information in this document may change without notice.

#### Trademarks

Microsoft Win98, Windows 2000, WinXP, Win Vista and Win7 are registered trademarks of Microsoft Corporation.

General: All other brand and product names mentioned herein may be registered trademarks of their respective owners. Customers should ensure that their use of this product does not infringe upon any patent rights. Trademarks mentioned in this publication are used for identification purposes only and are properties of their respective companies.

# Contents

| 1 | Intro | oductio  | on        | 4                      |
|---|-------|----------|-----------|------------------------|
|   | 1-1   | F        | Package   | Contents5              |
|   | 1-2   | F        | eatures   | 5                      |
|   | 1-3   | F        | Precauti  | ons6                   |
|   | 1-4   | C        | Dutlook   |                        |
|   |       | 1-4-1    | Prir      | ting a test page8      |
|   |       | 1-4-2    | Hov       | v to load paper rolls9 |
|   | 1-5   | Т        | echnica   | I Specifications10     |
|   |       | 1-5-1    | Har       | dware Specifications10 |
|   |       | 1-5-2    | Soft      | ware Specifications11  |
| 2 | Insta | allatior | ۱         |                        |
|   | 2-1   | C        | Connect   | ing the Antennas14     |
|   | 2-2   | I        | nstallati | on Requirements14      |
|   | 2-3   | C        | Getting S | Start16                |
| 3 | Con   | figurin  | g the W   | G-500P                 |
|   | 3-1   | S        | Setting V | Vizard18               |
|   | 3-2   | A        | Advance   | d Setup28              |
|   |       | 3-2-1    | AUT       | THENTICATION           |
|   |       | 3        | 8-2-1-1   | Authentication29       |
|   |       | 3        | 8-2-1-2   | RADIUS                 |
|   |       | 3-2-2    | BILI      | .ING                   |
|   |       | 3        | 8-2-2-1   | Billing                |
|   |       | 3        | 8-2-2-2   | Accounting             |
|   |       | 3        | 8-2-2-3   | Credit Card43          |
|   |       | 3-2-3    | MA        | NAGEMENT47             |
|   |       | 3        | 8-2-3-1   | Syslog47               |
|   |       | 3        | 8-2-3-2   | Session Trace53        |
|   |       | 3        | 8-2-3-3   | Bandwidth55            |
|   |       | 3        | 8-2-3-4   | SNMP56                 |
|   |       | 3-2-4    | SEC       | URITY                  |
|   |       | 3        | 8-2-4-1   | Pass Through57         |
|   |       | 3        | 8-2-4-2   | Filtering59            |
|   |       | 3        | 8-2-4-3   | Secure Remote61        |
|   |       | 3-2-5    | SYS       | TEM62                  |
|   |       | З        | 8-2-5-1   | System62               |

|      |       |        | 3-2-5-     | -2       | WAN/LAN                       | 65  |
|------|-------|--------|------------|----------|-------------------------------|-----|
|      |       |        | 3-2-5-     | -3       | Server                        | 68  |
|      |       |        | 3-2-5-     | -4       | Customization                 | 71  |
|      |       |        | 3-2-5-     | -5       | Portal Page                   | 82  |
|      |       |        | 3-2-5-     | -6       | Advertisement                 | 83  |
|      |       |        | 3-2-5-     | -7       | Walled Garden                 | 84  |
|      |       |        | 3-2-5-     | -8       | DDNS                          | 85  |
|      |       |        | 3-2-5-     | -9       | Wireless                      | 87  |
|      | 3-3   |        | Syster     | m St     | atus                          | 90  |
|      |       | 3-3-1  | S          | Syste    | m                             | 91  |
|      |       | 3-3-2  | <u>2</u> A | Ассо     | unt List                      | 92  |
|      |       | 3-3-3  | 8 A        | Ассо     | unt Log                       | 93  |
|      |       | 3-3-4  | L C        | Curre    | ent User                      | 94  |
|      |       | 3-3-5  | 5 C        | DHC      | P Clients                     | 95  |
|      |       | 3-3-6  | 5 S        | Sessi    | on List                       | 95  |
|      | 3-4   |        | Syster     | m To     | ools                          | 96  |
|      |       | 3-4-1  |            | Confi    | guration                      | 97  |
|      |       | 3-4-2  | 2 F        | Firm     | ware Upgrade                  | 98  |
|      |       | 3-4-3  | 8 B        | Boot     | Code                          | 100 |
|      |       | 3-4-4  | L C        | Cont     | roller Board Firmware         | 100 |
|      |       | 3-4-5  | 5 S        | Syste    | m Account                     | 101 |
|      |       | 3-4-6  | 5 S        | SSL C    | ertificate                    | 105 |
|      |       | 3-4-7  | <b>у</b> Р | Ping     | Command                       | 106 |
|      |       | 3-4-8  | 8 R        | Resta    | art                           | 106 |
|      |       | 3-4-9  | ) L        | Logo     | ut                            | 106 |
| 4    | QRO   | Code S | Service    | e        |                               | 107 |
|      | 4-1   |        | QR co      | ode s    | etting                        | 107 |
|      | 4-2   |        | Additi     | iona     | l information for QR code use | 108 |
|      | 4-3   |        | Use Q      | QR co    | de to access the Internet     | 109 |
| 5    | Pers  | onal I | D Rec      | cogni    | tion                          | 112 |
|      | 5-1   |        | Perso      | onal I   | D Recognition Setting         | 113 |
| Арр  | endix | A Sig  | nal Co     | onne     | ction Arrangements            | 117 |
| Арр  | endix | B Re   | gulatio    | ons/     | EMI Compliance                | 118 |
| LIMI | TED   | WARR   | RANTY      | <i>(</i> |                               | 119 |

# **1** Introduction

The WG-500P is a compact intelligent gateway. It provides Plug' Play Internet access, advanced security and network management.

The WG-500P is designed for service providers, system integrator or hotspot venue operator without backend-RADIUS-Server to have integrated solution for rapid deployment, which can start hotspot service quickly and easily and enhance service performance.

The WG-500P is an ideal solution for hotel lobbies, coffee bars, airport lounges, conference facilities and other sites that commonly host business travelers, and offers instant high-speed Internet connections. With its IP Plug and Play technology, it accepts any client configuration login, when client open browser the WG-500P immediately recognizes new end-user and redirects their browser to customized Web pages. There's no need for end-user to change any of their default network (Static IP), e-mail (SMTP Server behind firewall), or browser settings (HTTP Proxy) or load any special software to access hotspot service. It's completely Plug' Play with any browser.

The WG-500P provides QR code service. You can install any QR code APP to your mobile device, and then scan QR code on the ticket to get access of the Internet! You could save the time to key the account and the password.

# 1-1 Package Contents

Please inspect your package. The following items should be included:

#### WG-500P

- One WG-500P
- One Thermal papers (50 meter)
- One Power Adapter
- One Ethernet Cable (1.5 meter)
- One Quick Installation Guide
- Two Detachable Antenna
- One Product CD

If any of the above items are damaged or missing, please contact your dealer immediately.

#### **1-2** Features

- Wireless data rates up to 300 Mbps
- Supports up to 30 simultaneous Users
- IP Plug and Play (iPnP)
- Comprehensive security 64/128-bit WEP encryption WPA encryption WPA2 Encryption IP/URL filtering
- Intelligent Management
- Built-in AAA (Authentication/Accounting/Authorization) and Billing mechanism
- Internet access via QR code scanning

**Note:** The "PnP" Function only can be used with TCP/IP-based Network.

#### **1-3** Precautions

- Never remove or open the cover. You may suffer serious injury if you touch these parts.
- Never install the system in the wet locations.
- Use only the original fitting AC power adapter otherwise there is a danger of severe electrical shock.
- Avoid exposing the WG-500P to direct sunlight or another heat source.
- Choose a well-ventilated area to position your WG-500P.

#### 1-4 Outlook

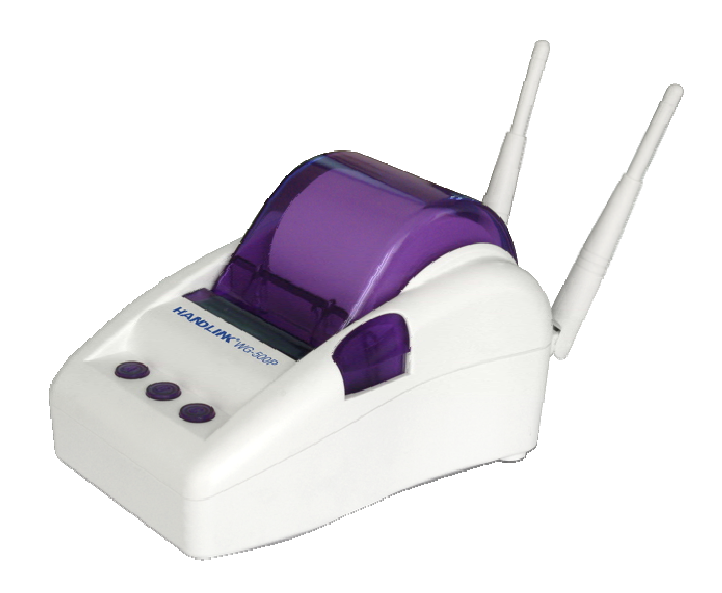

Figure 1-4-1 WG-500P

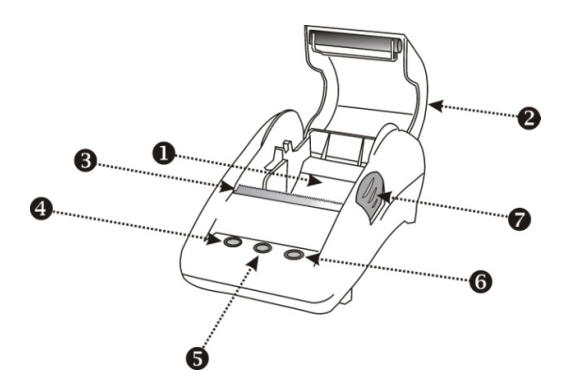

Figure 1-4-2 Front Panel

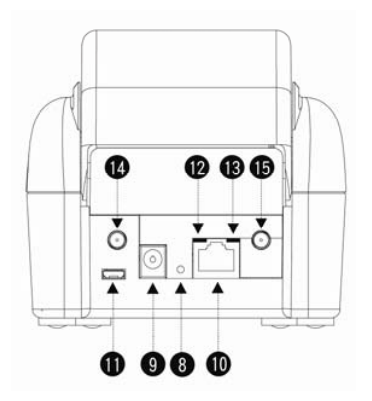

Figure 1-4-3 Rear Panel

- Paper roll housing Printer Cover 1.
- 2.
- 3. Tear Bar, for paper cutting
- 4. Button A
- 5. Button B
- 6. 7. Button C
- Push Button, for printer cover opening
- 8. Reset Button
- 9. DC power supply connector
- 10. RJ45 port 11. Micro USB connector
- 12. WLAN LED (Green)
- 13. UPLINK LED(Yellow) 14. SMA connector
- 15. SMA connector

#### WLAN LED:

Off: The wireless is not ready.

Green light: The WG-500P has established a valid wireless connection. Green Blinking: The wireless connection is active.

#### • UPLINK LED:

Off: A port has not established any network connection.

Yellow light: A port has established a valid 10/100 Mbps network connection.

Yellow Blinking: 10/100 Mbps traffic is traversing the port.

- **Reset Button:** The WG-500P has a reset button at the rear panel of the device. Use this function to reset the system back to factory defaults.
- **Power Jack:** Used to connect the external power supply with the WG-500P.

### **1-4-1** Printing a test page

After you have installed your printer, you should print a test page to make sure the printer is functioning properly. To do this act as follows:

- 1. Turn the printer off.
- 2. Hold down the button A for approximately five seconds, and then turn the printer on.
- 3. The printer will print a test page.

# 1-4-2 How to load paper rolls

Please follow the steps to correctly load paper rolls.

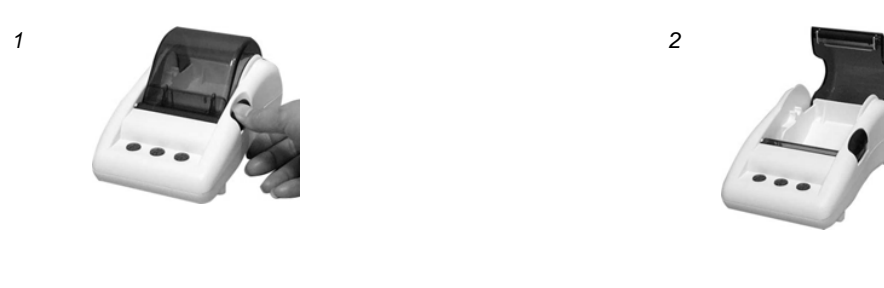

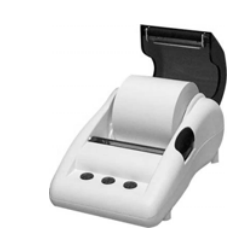

3

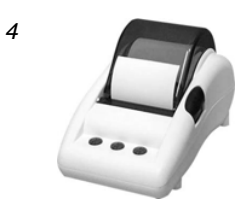

Figure 1-4-4 Paper rolls loading

### **1-5** Technical Specifications

### **1-5-1** Hardware Specifications

#### **Network Specification**

- IEEE802.3 10BaseT Ethernet
- IEEE802.3u 100BaseTX Fast Ethernet
- IEEE802.11b/g/n Wireless LAN
- ANSI/IEEE 802.3 NWay auto-negotiation
- Wi-Fi Compatible

#### **Connectors**

- One WAN Port (10BaseT/100BaseTX Auto cross-over)
- One Micro USB connector

#### **Encryption**

- WEP (Wired Equivalent Privacy) 64/128-bit RC4
- WPA (Wi-Fi Protected Access)
- WPA2 (Wi-Fi Protected Access)

#### **External Antenna Type**

• Dual detachable diversity antenna with reverse SMA

#### **LED Indicators**

- One POWER LED
- One WAN 10/100M Link/Activity LED
- One Wireless Link/Activity LED
- One System LED

#### Power Requirement

- External Power Adapter
- Input: 100-240 VAC, 50/60 Hz
- Output: 12V, 1.5A

#### **Environment Conditions**

• Operating Temperature: 0 to 50°C

- Storage Temperature: -10 to 60°C
- Operating Humidity: 20~80% non-condensing
- Storage Humidity: 20% to 90% non-condensing

#### **Certifications**

• FCC part 15 Class B, CE , C-Tick , VCCI

#### **Dimension**

- Size: 109×155×90 (W×D×H )mm
- Weight: About 340g (Net)

#### **Printer Tray**

- Push button: push to open printer cover
- Tear bar: cuts receipt paper
- Button A: flashing when printer cover is opened
- Paper roll housing: put paper roll here

#### Paper Roll and Printing

- Paper width: 58 (+0/-1)mm
- Paper length: 50M (max.)
- Paper thickness: 65 um
- Paper roll outside diameter: 63 (+2/-2) mm
- Paper roll inside diameter: 12 (+0.5/-0) mm
- Paper Detection: Photo interrupter
- Printing width: 48 mm
- Printing Method: Direct thermal
- Printing Speed: 25.4 mm/ sec
- Dot resolution (dots/ mm): 8 (203 dpi)
- Thermal head service life: 1 pulses or 50Km

#### **1-5-2 Software Specifications**

#### **Networking**

- IEEE802.3 10BaseT Ethernet
- IEEE802.3u 100BaseTX Fast Ethernet
- IEEE802.11b Wireless LAN
- IEEE802.11g Wireless LAN
- IEEE802.11n Wireless LAN

- Supports 30 Simultaneous Users
- IP Plug and Play (iPnP)
- HTTP Proxy Support
- WEP64/128bit
- WPA-PSK (TKIP)
- WPA2-PSK(AES)
- WPA/WPA2 Mix mode
- SMTP Server Redirection
- DHCP Server(RFC 2131)
- DHCP Relay(RFC 1542)
- Static IP WAN Client
- DHCP WAN Client
- PPPoE WAN Client(RFC 2516)
- PPTP WAN Client
- NAT(RFC 1631)
- IP Routing
- NTP (Network Time Protocol) Support
- Local Account: 256
- Max Session Number: up to 16384

### **Marketing Cooperation**

- Advertisement URL link
- Walled garden
- Customizable log-on and log-off pages
- Portal Page

#### **User Accounting and Authentication**

- Built-in Authentication
- Web-based Authentication
- RADIUS AAA Support (RFC 2865, 2866)
- Secondary RADIUS
- User Authentication and Accounting
- Logout Window Timer Control

### Security and Firewall

- Layer 2 Isolation Security
- SSL User Login page/ Configuration Page

- SSL Administration
- VPN Pass through (IPSec/PPTP)
- Customize SSL Certificate
- Pass Through IP/MAC/URL Address
- Restricted Destination Filtering IP/URL
- VPN (IPSec/PPTP) Pass through
- PPTP VPN Client
- WEP
- WPA
- WPA2
- WPA/WPA2 Mix mode

#### **Management**

- Web-based Management Tool
- Firmware Upgrade via HTTP/TFTP
- Wizard setup for step-by-step Configuration
- Backup/Restore/Factory Default Setting
- Remote Authorized Management
- Real-time Session List
- Syslog (System/Subscriber/LAN device)
- E-mail logs
- SNMP v1/v2 (MIB II, Private MIB)
- System Information Table
- Status Report (Daily/Monthly/System/Network)
- SSL certificate upload

# 2 Installation

#### 2-1 Connecting the Antennas

The WG-500P provides two antenna connectors on the rear of the unit.

### 2-2 Installation Requirements

Before installing the WG-500P, make sure your network meets the following requirements.

#### System Requirements

The WG-500P requires one of the following types of software:

- Windows 98 Second Edition/NT/2000/XP/Vista
- Red Hat Linux 7.3 or later version
- MAC OS X 10.2.4 or later version
- Any TCP/IP-enabled systems like Mac OS and UNIX (TCP/IP protocol installed)
- Standard phone line for xDSL modem Or Coaxial cable for Cable modem
- Web Browser Software (Microsoft I.E 5.0 or later version or Netscape Navigator 5.0 or later version)
- One computer with an installed 10Mbps, 100Mbps or 10/100Mbps Ethernet card
- UTP network Cable with a RJ-45 connection (Package contents)

**Note:** Prepare twisted-pair cables with RJ-45 plugs. Use Cat.5 cable for all connections. Make sure each cable not exceed 328 feet (Approximately 100 meters).

#### **ISP Requirements**

Verify whether your ISP use fixed or dynamic IP. If it is a fixed IP, be sure to get the IP from your ISP. For dynamic IP, which is mostly used, the PC will get the IP automatically whenever it hooks up on the modem.

#### Dynamic IP

• Dynamic IP Setting

#### Fixed IP

- Your fixed IP address for the WG-500P
- Your subnet mask for the WG-500P
- Your default gateway IP address
- Your DNS IP address

#### <u>PPPoE</u>

• Your user name and password from your ISP

#### **PPTP**

- PPTP Server IP Address from your ISP
- PPTP Local IP address from your ISP.
- PPTP Local IP subnet mask from your ISP.
- Your user name from your ISP
- Your password from your ISP
- Your PC Requirements

#### The Static IP settings for the PC

- Your PC's fixed IP address
- Your PC's subnet mask
- Your PC's default gateway IP address
- Your PC's primary DNS IP address

#### Note:

- 1. The gateway's default IP address setting is "10.59.1.1".
- 2. The gateway's default subnet mask setting is "255.255.255.0".

#### The Dynamic IP settings for the PC

We recommend that you leave your IP settings as automatically assigned. By default, the WG-500P is a DHCP server, and it will give your PC the necessary IP settings.

# 2-3 Getting Start

#### WG-500P Connection

- 1. Connect the DC power adapter to the WG-500P and plug it into a power socket.
- 2. Connect WG-500P and xDSL modem with an Ethernet Cable.

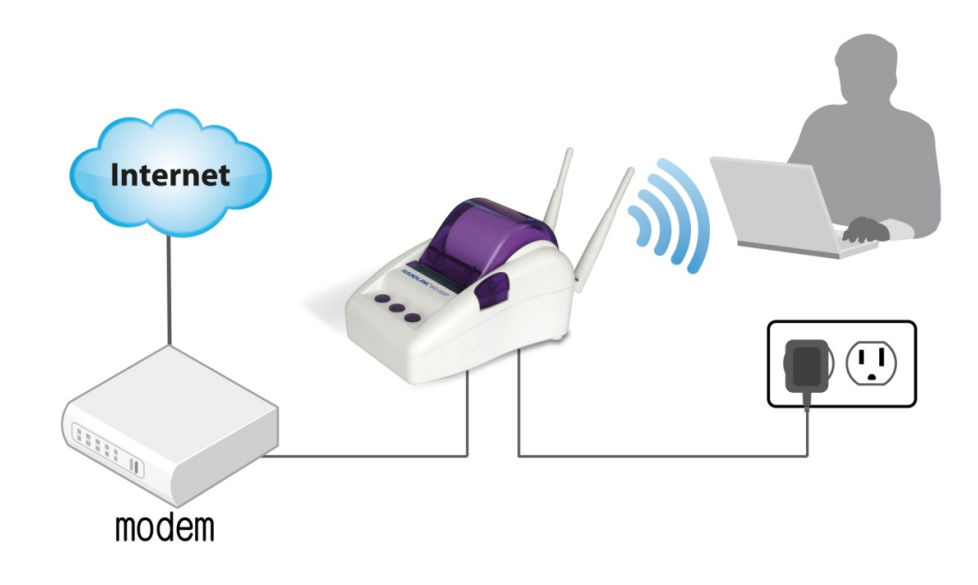

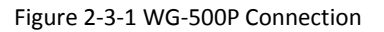

#### Configure TCP/IP of your computer

For Windows user,

- 1. Click Start > Control Panel, click Switch to Classic View and double click on Network Connections.
- 2. Right click on the Local Area Connection and click Properties.
- 3. Double click Internet Protocol (TCP/IP).
- 4. Choose Obtain an IP address automatically.
- 5. Click OK to close the Internet Protocol (TCP/IP) Properties and click OK again to close the Local Area Connection.

| + Local Area Connection Properties                                                                              | Internet Protocol (TCP/IP) Properties                                                                                                    |  |  |
|----------------------------------------------------------------------------------------------------|----------------------------------------------------------------------------------------------------|--|--|
| General Advanced                                                                                                | General Alternate Configuration                                                                                                    |  |  |
| Connect using:<br>Broadcom NetXtreme Gigabit Etherne                                                            | You can get IP settings assigned automatically if your network supports<br>this capability. Otherwise, you need to ask your network administrator for<br>the appropriate IP settings. |  |  |
| This connection uses the following items:                                                                       | Obtain an IP address automatically                                                                                                    |  |  |
| 🗹 🐨 Network Monitor Driver                                                                                      | O Use the following IP address:                                                                                                    |  |  |
| Ekahau NDIS Usermode I/O Protocol                                                                               | IP address: A second second second second second second second second second second second second second second                                                                       |  |  |
| Internet Protocol (TCP/IP)     ✓                                                                                | Subnet mask:                                                                                                    |  |  |
|                                                                                                    | Default gateway:                                                                                                    |  |  |
| Description                                                                                                    | Obtain DNS server address automatically                                                                                                    |  |  |
| Transmission Control Protocol/Internet Protocol. The default                                                    | Use the following DNS server addresses:                                                                                                    |  |  |
| wide area network protocol that provides communication<br>across diverse interconnected networks.               | Preferred DNS server:                                                                                                    |  |  |
| ✓ Show icon in notification area when connected ✓ Notify me when this connection has limited or no connectivity | Alternate DNS server:                                                                                                    |  |  |
|                                                                                                    | Advanced                                                                                                    |  |  |
| OK Cancel                                                                                                    | OK Cancel                                                                                                    |  |  |

Figure 2-3-2 TCP/IP Setting

# 3 Configuring the WG-500P

#### 3-1 Setting Wizard

**Step 1:** The ESSID's name by default is related to the last 4 numbers of Wlan MAC. If the Wlan MAC is "00-90-0E-00-12-34", the default is "Wireless-1234\_1(2,3,4)". Please serach ESSID "Wireless-1234\_1" and connect it.

**Step 2:** Start your browser, and then enter the factory default IP address **10.59.1.1** in your browser's location box. Press **Enter**.

| 2 |
|---|
|   |

Figure 3-1-1 Web Browser Location Field (Factory Default)

**Step 3:** The WG-500P configuration tools menu will appear. In the Username and Password field, type the factory default user name **admin** and password **admin** and click **Login**. If you are first time setting the system, the wizard setup screen will appear. You will be guided, step-by-step, through a basic setup procedure.

|            | WG-500P          |  |
|------------|------------------|--|
| Username : |                  |  |
| Password : |                  |  |
|            | Version 1.00.01a |  |
| Login      | Reset            |  |
|            |                  |  |

Figure 3-1-2 Configuration Tools Menu

| HANDLINK                             | WIZARD SETUP ADVANCED SETUP                                                                                     | SYSTEM STATUS | SYSTEM TOOLS |
|--------------------------------------|----------------------------------------------------------------------------------------------------|---------------|--------------|
| 1 INTERNET<br>2 WIRELESS<br>3 SYSTEM | Internet Connection Choose from the following options: DHCP Client Your ISP will configure IP settings for you. | Next >        |              |
|                                      |                                                                                                    | MGAL          |              |

Figure 3-1-3 Wizard Setup Screen

#### System Quick View

| System           |                   |                  | refresh <del>(</del> } |
|------------------|-------------------|------------------|------------------------|
| System/Host Name |                   | Firmware Version | 1.07.06                |
| Location Name    |                   | Domain Name      |                        |
| System Time      | 2012/7/2 16:08:58 | System Up Time   | 00D:00H:01M:11S        |
| WAN MAC address  | 00:90:0E:00:60:C1 | WLAN MAC address | 00:90:0E:00:60:C0      |

#### Network

| WAN Status      | LAN IP Address | WAN Type        | DHCP Client   |
|-----------------|----------------|-----------------|---------------|
| WAN IP Address  | None           | LAN IP Address  | 10.59.1.1     |
| WAN Subnet Mask | None           | LAN Subnet Mask | 255.255.255.0 |
| Default Gateway | None           | DNS             |               |

#### Wireless

| Wireless Service | OK | ESSID 1 | Wireless-1234_1 |
|------------------|----|---------|-----------------|
| Wireless Channel | 10 | ESSID 2 | Wireless-1234_2 |
|                  |    | ESSID 3 | Wireless-1234_3 |
|                  |    | ESSID 4 | Wireless-1234_4 |

#### Traffic

| WAN     | TxData:10 RxData:0 TxError:0 RxError:0  |
|---------|-----------------------------------------|
| LAN     | TxData:83 RxData:77 TxError:0 RxError:0 |
| ESSID 1 | TxData:2 RxData:0 TxError:0 RxError:0   |
| ESSID 2 | TxData:2 RxData:0 TxError:0 RxError:0   |
| ESSID 3 | TxData:2 RxData:0 TxError:0 RxError:0   |
| ESSID 4 | TxData:2 RxData:0 TxError:0 RxError:0   |

refresh€

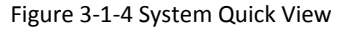

#### Note:

- 1. This Web agent is best viewed with IE 5.0 or Netscape 6.0 and above browsers.
- 2. Username and Password can consist of up to 20 alphanumeric characters and are case sensitive.
- 3. If for some reason your password is lost or you cannot gain access to the

WG-500P Configuration Program, please press the reset button to load the device to manufacturer defaults.

- 4. If the WG-500P doesn't send packet in 5 minutes (default), the WG-500P wills logout automatically.
- 5. Proxy needs to set disable first when administrator accesses admin UI.

#### **Step 4: Internet Connection Setting**

Select the appropriate Internet connection type to connect to your ISP.

| Internet Connection                          |       |
|----------------------------------------------|-------|
| Choose from the following options:           |       |
| DHCP Client                                  |       |
| Your ISP will configure IP settings for you. |       |
|                                              | Next> |

Figure 3-1-5 Internet Connection Setting Screen

#### **DHCP Client**

The device can work as a DHCP client. This allows the device to obtain the IP address and other TCP/IP settings from your ISP. If your xDSL/Cable comes with this feature, please enable Use DHCP Client.

| Internet Connection                          |   |       |
|----------------------------------------------|---|-------|
| Choose from the following options:           |   |       |
| DHCP Client                                  | ~ |       |
| Your ISP will configure IP settings for you. |   |       |
|                                              |   | Next> |

Figure 3-1-6 Internet Connection Setting Screen

#### **Static IP Setting**

If **Static IP Setting** is selected, then this screen will appear. Enter the IP address information provided by your ISP.

| Internet Connection                   |         |       |  |
|---------------------------------------|---------|-------|--|
|                                       |         |       |  |
| Choose one from the following selecti | ons:    |       |  |
| Static IP Setting                     |         |       |  |
| Enter static IP information from you  | ır ISP: |       |  |
| IP Address:                           | 0.0.0.0 |       |  |
| Subnet Mask:                          | 0.0.0.0 |       |  |
| Gateway IP address:                   | 0.0.0.0 |       |  |
| Primary DNS Server:                   |         |       |  |
| Secondary DNS Server:                 |         |       |  |
|                                       |         |       |  |
|                                       |         | Next> |  |
|                                       |         |       |  |

| ltem                 | Default | Description                                                              |
|----------------------|---------|--------------------------------------------------------------------------|
| IP Address           | 0.0.0.0 | Enter the IP address provided by your ISP.                               |
| Subnet Mask          | 0.0.0.0 | Enter the subnet mask for the IP address.                                |
| Gateway IP Address   | 0.0.0.0 | Enter the Gateway IP Address provided by your ISP.                       |
| Primary DNS Server   | Empty   | Enter the primary DNS server IP address for the xDSL/Cable connection    |
|                      |         | (provided by your ISP).                                                  |
| Secondary DNS Server | Empty   | Enter the secondary DNS server IP address for the xDSL/Cable connection  |
|                      |         | (provided by your ISP). If the primary DNS Server IP were not available, |
|                      |         | meanwhile, Secondary DNS Server IP would start in the same time.         |

# PPPoE (Point-to-Point Protocol over Ethernet)

If "PPPoE" is selected, then this screen will appear. Enter the username, password and other major fields.

| Internet Connection                                                                                |                        |  |  |
|----------------------------------------------------------------------------------------------------|------------------------|--|--|
| Choose from the following selection<br>PPPoE (Mostly for ADSL mod<br>Enter your username and passw | em users)              |  |  |
| Username:                                                                                          |                        |  |  |
| Password:                                                                                          |                        |  |  |
| PPP MTU Setting:                                                                                   | 1492                   |  |  |
| TCP MSS Setting:                                                                                   | 1452                   |  |  |
| Service Name:                                                                                      |                        |  |  |
| Onnect on Demand                                                                                   | Max Idle Time: 10 Min. |  |  |
| Keep alive                                                                                         | Redial Period: 30 Sec. |  |  |
|                                                                                                    |                        |  |  |
| 5-                                                                                                 | Next>                  |  |  |

Figure 3-1-8 Internet Connection Setting Screen—PPPoE Setting

| ltem     | Default | Description                                                               |
|----------|---------|---------------------------------------------------------------------------|
| Username | Empty   | Enter the user name provided by your ISP. The user name can consist of up |
|          |         | to 80 alphanumeric characters and is case sensitive.                      |
| Password | Empty   | Enter the user password provided by your ISP. The password can consist of |

#### WG-500P Hotspot in a Printer

|                    |                  | up to 80 alphanumeric characters and is case sensitive.                        |
|--------------------|------------------|--------------------------------------------------------------------------------|
| PPP MTU Setting    | 1492             | MTU (Maximum Transfer Unit) specifies maximum transmission unit size.          |
| TCP MSS Setting    | 1452             | MSS (Maximum Segment Size) specifies maximum segment size.                     |
| Service Name       | Empty            | Enter the service name provided by your ISP. The service name can consist      |
|                    |                  | of up to 64 alphanumeric characters and is case sensitive.                     |
| Connect on Deman   | d and Max Idle 1 | īme                                                                            |
| Connect on         | Enable           | You can configure your WG-500P to cut your connection with your ISP after a    |
| Demand             |                  | specified period of time (Max Idle Time). If you have been disconnected due    |
| Max Idle Time      | 10 Minutes       | to inactivity, Connect on Demand enables your WG-500P to automatically         |
|                    |                  | re-establish your connection as soon as you attempt to access the Internet     |
|                    |                  | again. If you wish to activate Connect on Demand, click the radio button. If   |
|                    |                  | you want your Internet connection to remain, click the radio button of keep    |
|                    |                  | alive. The Max Idle Time maximum value is 65535 minutes.                       |
| Keep alive and Red | ial Period       |                                                                                |
| Keep alive         | Disable          | This option keeps your PPPoE enabled Internet access connected                 |
| Redial Period      | 30 Seconds       | indefinitely, even when it sits idle. The Redial Period maximum value is 65535 |
|                    |                  | seconds.                                                                       |

#### PPTP Client (Point-to-Point Tunneling Protocol)

If PPTP Setting is selected, then this screen will appear. Please enter the IP address, Username and Password provided by your ISP.

| Internet Connection                                             | Internet Connection    |  |  |  |
|-----------------------------------------------------------------|------------------------|--|--|--|
| Choose from the following selections:                           |                        |  |  |  |
| PPTP (Typically for Europe ADSL modem users) 💌                  |                        |  |  |  |
| Enter your username, password, and PPTP settings from your ISP: |                        |  |  |  |
| My IP Address:                                                  |                        |  |  |  |
| My Subnet Mask:                                                 |                        |  |  |  |
| Gateway IP address:                                             |                        |  |  |  |
| PPTP Server IP Address:                                         |                        |  |  |  |
| Username:                                                       |                        |  |  |  |
| Password:                                                       |                        |  |  |  |
| PPP MTU Setting:                                                | 1460                   |  |  |  |
| TCP MSS Setting:                                                | 1400                   |  |  |  |
| Connection ID/Name:                                             |                        |  |  |  |
| Onnect on Demand                                                | Max Idle Time: 10 Min. |  |  |  |
| O Keep alive                                                    | Redial Period: 30 Sec. |  |  |  |
|                                                                 |                        |  |  |  |
|                                                                 | Next>                  |  |  |  |

Figure 3-1-9 Internet Connection Setting Screen—PPPoE Setting

| Item                  | Default        | Description                                                               |
|-----------------------|----------------|---------------------------------------------------------------------------|
| Username              | Empty          | Enter the user name provided by your ISP. The user name can consist of up |
|                       |                | to 80 alphanumeric characters and is case sensitive.                      |
| Password              | Empty          | Enter the user password provided by your ISP. The password can consist of |
|                       |                | up to 80 alphanumeric characters and is case sensitive.                   |
| PPP MTU Setting       | 1492           | MTU (Maximum Transfer Unit) specifies maximum transmission unit size.     |
| TCP MSS Setting       | 1452           | MSS (Maximum Segment Size) specifies maximum segment size.                |
| Service Name          | Empty          | Enter the service name provided by your ISP. The service name can consist |
|                       |                | of up to 64 alphanumeric characters and is case sensitive.                |
| Connect on Demand and | d Max Idle Tim | ne                                                                        |
| Connect on Demand     | Enable         | You can configure your WG-500P to cut your connection with your ISP after |
| Max Idle Time         | 10             | a specified period of time (Max Idle                                      |
|                       | Minutes        | Time). If you have been disconnected due to inactivity, Connect on Demand |

|                         |         | enables your WG-500P to automatically re-establish your connection as         |
|-------------------------|---------|-------------------------------------------------------------------------------|
|                         |         | soon as you attempt to access the Internet again. If you wish to activate     |
|                         |         | Connect on Demand, click the radio button. If you want your Internet          |
|                         |         | connection to remain, click the radio button of keep alive. The Max Idle Time |
|                         |         | maximum value is 65535 minutes.                                               |
| Keep alive and Redial P | eriod   |                                                                               |
| Keep alive              | Disable | This option keeps your PPPoE enabled Internet access connected                |
| Redial Period           | 30      | indefinitely, even when it sits idle. The Redial Period maximum value is      |
|                         | Seconds | 65535 seconds.                                                                |

# Step 5: Wireless Setting

Wireless Setting: This page allows you to Channel ID and 802.11 Mode for wireless connection.

|                                      | Wireless Settings |                                                     |
|--------------------------------------|-------------------|-----------------------------------------------------|
| 1 INTERNET<br>2 WIRELESS<br>3 SYSTEM | Channel :         | 6 🖌 (Leave default if you don't know how to choose) |
|                                      | 802.11 Mode:      | 802.11n + 802.11g + 802.11b 🛩                       |
|                                      | < Back            | Next>                                               |

#### Figure 3-1-10 Wireless Setting Screen

| ltem        | Default                      | Description                                    |
|-------------|------------------------------|------------------------------------------------|
| Channel     | 6                            | Enter the channel ID for wireless connection.  |
| 802.11 Mode | 802. 11n + 802.11g + 802.11b | Enter the 802.11 Mode for wireless connection. |

#### Step 6: System Setting

System Setting: WG-500P allows to change the administrator's Username and Password, and an NTP server setting.

|                                                                               | admin                    |                           |                            |                       |                           |
|-------------------------------------------------------------------------------|--------------------------|---------------------------|----------------------------|-----------------------|---------------------------|
| assword:                                                                      | Confirm:                 |                           |                            |                       |                           |
| ime Zone: 🛛                                                                   | GMT                      | *                         |                            |                       |                           |
| Manual S                                                                      | etting                   |                           |                            |                       |                           |
|                                                                               |                          |                           | 8                          |                       |                           |
| ate: 2011 🔊                                                                   | / 1                      | v / 1 v                   | (Year/Mo                   | nth/Day)              |                           |
| ime: 00 🗸                                                                     | 00 🗸                     | : 00 🗸 (H                 | lour : Min                 | ute : Secc            | ond)                      |
| NTP Settin                                                                    | ng D                     | ate: 2004/7/              | 2 Time: 1                  | 6:06:02               | Update Now                |
|                                                                               |                          |                           |                            |                       |                           |
| Server IP/                                                                    |                          | time nist o               | 1017                       |                       |                           |
| Domain Nar                                                                    | ne 1:                    | Larrie                    | Jov                        |                       |                           |
| Domain Nar<br>Server IP/<br>Domain Nar                                        | me 1:<br>me 2:           | www.nist.                 | 30v<br>30v                 |                       |                           |
| Domain Nar<br>Server IP/<br>Domain Nar<br>Update Tim                          | me 1:<br>me 2:<br>e      | www.nist.                 | gov<br>ho                  | urs                   |                           |
| Domain Nar<br>Server IP/<br>Domain Nar<br>Update Tim                          | me 1:<br>me 2:<br>e      | 24<br>Start Da            | gov ho                     | urs                   |                           |
| Domain Nar<br>Server IP/<br>Domain Nar<br>Update Tim<br>Dayligh<br>Saving Tim | ne 1:<br>ne 2:<br>e<br>t | 24<br>Start Da<br>End Dat | gov ho<br>ite: 4<br>ie: 10 | urs<br>Montr<br>Montr | n/1 ♥ Day<br>n/31 ♥ Day   |
| Domain Nar<br>Server IP/<br>Domain Nar<br>Update Tim<br>Dayligh<br>Saving Tim | ne 1:<br>ne 2:<br>e<br>t | 24<br>Start Da<br>End Dat | gov ho<br>tte: 4<br>te: 10 | v Montr               | n/ 1 v Day<br>n/ 31 v Day |

Figure 3-1-11 System Setting Screen

| ltem                 | Default    | Description                                                        |
|----------------------|------------|--------------------------------------------------------------------|
| Username             | admin      | Enter the user name. The user name can consist of up to 80         |
|                      |            | alphanumeric characters and is case sensitive.                     |
| Password             | admin      | Enter the user password. The password can consist of up to 80      |
|                      |            | alphanumeric characters and is case sensitive.                     |
| Time Zone            | GMT        | Enter the Time Zone for the system.                                |
| Manual Setting       | YYYY/MM/DD | Click Manual Setting to set the system date and time.              |
|                      | HH:MM:SS   |                                                                    |
| NTP Setting          |            | Click <b>Update</b> button to correct the system date and time.    |
| Secure Administrator | All        | This function allows remote user to management the device. You can |
| IP Address           |            | specify one or any IP addresses for remote control the system.     |

Click **FINISH** button to save the settings then the system will restart.

## 3-2 Advanced Setup

The Advanced Setting enables you to configure advanced settings related to accessing the Internet, including,

#### AUTHENTICATION

- AUTHENTICATION
- RADIUS

#### **BILLING**

- BILLING
- ACCOUNTING
- CREDIT CARD

#### MANAGEMENT

- SYSLOG
- SESSION TRACE
- BANDWIDTH
- SNMP

#### **SECURITY**

- PASS THROUGH
- FILTERING
- SECURE REMOTE

#### <u>SYSTEM</u>

- SYSTEM
- WAN / LAN
- SERVER
- CUSTOMIZATION
- PORTAL PAGE
- ADVERTISEMENT
- WALLED GARDEN
- DDNS
- WIRELESS

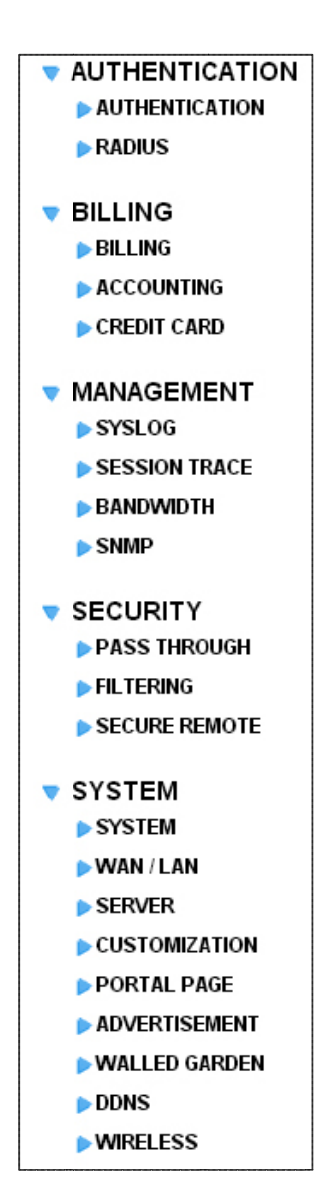

Figure 3-2-1 Advanced Setting Item

**Note:** After change the settings of device, please click **Apply** button to save the new settings.

# **3-2-1 AUTHENTICATION**

# 3-2-1-1 Authentication

| Authentication Type                | No Authentication Built-in Authentication User Agreement Redirect URL Link Code Standard User Agreement page Assign To ESSID 1 v |       |
|------------------------------------|----------------------------------------------------------------------------------------------------|-------|
| Current User Information<br>Backup | 1 Min(s) (1 - 1440)                                                                                                    |       |
| SSL Login Page                     | <ul> <li>Disable</li> <li>Enable</li> </ul>                                                                                      |       |
| User Idle Time Out                 | 5 Min(s) (1 - 1440)<br>(Notfunction on "Time to Finish" billing mode)                                                            |       |
|                                    |                                                                                                    | Apply |

Figure 3-2-2 Authentication

| Item                    | Default            | Description                                             |
|-------------------------|--------------------|---------------------------------------------------------|
| Authentication Type     | No Authentication  | Option: No Authentication, Built-in Authentication or   |
|                         |                    | User Agreement.                                         |
|                         |                    | No Authentication                                       |
|                         |                    | Subscriber can direct access the Internet without       |
|                         |                    | enter username and password.                            |
|                         |                    | Built-in Authentication                                 |
|                         |                    | WG-500P provides "Built-in                              |
|                         |                    | Authentication" for service provider to build up an     |
|                         |                    | Internet service without any extra authentication       |
|                         |                    | software. If "Built-in Authentication" is selected,     |
|                         |                    | service provider can generate the subscriber account    |
|                         |                    | inside the device, and the system will authenticate the |
|                         |                    | subscriber login according to the generated account.    |
|                         |                    | User Agreement                                          |
|                         |                    | Subscriber must accept the service usage agreement      |
|                         |                    | before they can access the Internet.                    |
| Redirect Login Page URL | Empty              | The input format can be http://www.yahoo.com. The       |
|                         |                    | maximum character of the URL Link is 200.               |
| Code                    | Copy and paste the | following HTML Code into your home page to produce      |

|                           | redirect subscriber login page.                    |
|---------------------------|----------------------------------------------------|
| Copy and paste the follow | ring HTML Code into your home page to produce user |

agreement login page.

| Redirect Login Page Code                                                                                          |
|----------------------------------------------------------------------------------------------------|
| <html></html>                                                                                                    |
| <body bgcolor="#FFFFF" style="font-family: Arial"></body>                                                         |
| <form action="http://1.1.1.1/login.cgi" method="post" name="apply"></form>                                        |
| <di∨ align="center"></di∨>                                                                                        |
| <table <="" bgcolor="#F7F7F7" bordercolordark="#FFFFF" cellpadding="4" cellspacing="0" td="" width="50%"></table> |
| borderColorLight="#9dcda0" border="1">                                                                            |
|                                                                                                    |
|                                                                                                    |
| <font size="2"><b>Welcome</b></font>                                                                              |
|                                                                                                    |
|                                                                                                    |

Figure 3-2-3 Preview Redirect Login Page Code

| ltem                            | Default   | Description                                             |
|---------------------------------|-----------|---------------------------------------------------------|
| Current User Information Backup | 1 Min(s)  | The system provides automatically backup account        |
|                                 |           | information and unused account to flash ROM. This       |
|                                 |           | function allow administrator to adjust the backup time. |
|                                 |           | The default value is 1 minute. The Current User         |
|                                 |           | Information Backup valid range is 1 to 1440.            |
| SSL Login Page                  | Disable   | Enables or disables SSL security of login page.         |
| User Idle Time Out              | 5 Minutes | The user idle time out valid range is 1-1440.           |

Click **Apply** button to save the new settings.

#### 3-2-1-2 RADIUS

| Disable                                                             |                                                                                                    |
|---------------------------------------------------------------------|----------------------------------------------------------------------------------------------------|
| Enable                                                              |                                                                                                    |
| Time to Finish                                                      |                                                                                                    |
| The subscriber can access the Internet on                           | y for a single session. After the subscriber logs in, Internet access is available until the session ends or time runs out, whichever comes first. |
| Accumulation                                                        |                                                                                                    |
| The subscriber can access the Internet mu                           | Itiple times with one account. The system accumulates the time of each session until the purchased time limit is reached.                          |
|                                                                     | Server IP                                                                                                    |
|                                                                     | Authentication Port 1812                                                                                                    |
| Primary RADIUS Server                                               | Accounting Port 1813                                                                                                    |
|                                                                     | Shared Secret Key:                                                                                                    |
|                                                                     | Server IP:                                                                                                    |
|                                                                     | Authentication Port 1812                                                                                                    |
| Secondary RADIUS Server                                             | Accounting Port 1813                                                                                                    |
|                                                                     | Shared Secret Key:                                                                                                    |
|                                                                     |                                                                                                    |
| Retry times when Primary fails 🛽 🔽                                  |                                                                                                    |
| Retry Frequency 3 seconds (3~75)                                    |                                                                                                    |
|                                                                     | ©Enable                                                                                                    |
| Accounting Service                                                  | Disable                                                                                                    |
|                                                                     | Interim Update Time: 5 (Minute)                                                                                                    |
|                                                                     | CHAP 💌                                                                                                    |
| Authentication Method                                               |                                                                                                    |
| Authentication Method WISPr Smart Client                            |                                                                                                    |
| Authentication Method<br>MSPr Smart Client                          |                                                                                                    |
| Authentication Method<br>WISPr Smart Client<br>Enable               | © Directly Reply                                                                                                    |
| Authentication Method WISPr Smart Client Enable Login Mode          | O Directly Reply     O Proxy Reply with "Redirect Login Page" URL                                                                                  |
| Authentication Method MSPr Smart Client Chable Login Mode           | Orrowy Reply     O Prowy Reply with "Redirect Login Page" URL     O Prowy Reply with Specific URL:                                                 |
| Authentication Method<br>WISPr Smart Client<br>Enable<br>Login Mode | O Directly Reply     O Proxy Reply with "Redirect Login Page" URL     O Proxy Reply with Specific URL:                                             |

Figure 3-2-4 Authentication Setting Screen

| ltem                  | Default | Description                                                             |
|-----------------------|---------|-------------------------------------------------------------------------|
| RADIUS Authentication | Disable | Option: No Authentication or RADIUS Server.                             |
|                       |         | Disable (No Authentication)                                             |
|                       |         | Subscriber can direct access the Internet without enter username and    |
|                       |         | password.                                                               |
|                       |         | Enable (RADIUS Authentication)                                          |
|                       |         | WG-500P provides "RADIUS Authentication" for service provider to        |
|                       |         | build up an Internet service with RADIUS server. If RADIUS              |
|                       |         | Authentication is enabled, all subscribers' authentication will send to |
|                       |         | RADIUS Server by RADIUS protocol (RFC 2865, 2866).                      |
| Time to Finish/       | Enable  | Service provider provides two different accounting calculate for the    |
| Accumulation          |         | Internet service.                                                       |
| Primary RADIUS Server |         |                                                                         |
| Server IP             | Empty   | Enter the IP address of RADIUS server.                                  |
| Authentication Port   | 1812    | Enter the authentication port number; the authentication port number    |
|                       |         | must match with the RADIUS server setting. The allowed numbers          |
|                       |         | are from 0 to 65535.                                                    |

| Accounting Port        | 1813           | Enter the accounting port number; the accounting port number must   |
|------------------------|----------------|---------------------------------------------------------------------|
|                        |                | match with the RADIUS server setting. The allowed numbers are from  |
|                        |                | 0 to 65535.                                                         |
| Share Secret Key       | Empty          | The share secret key, the key number also has to match with the     |
|                        |                | Server setting. Up to 64 characters are allowed.                    |
| Secondary RADIUS Serve | ər             |                                                                     |
| Server IP              | Empty          | Enter the IP address of RADIUS server.                              |
| Authentication Port    | 1812           | Enter the authentication port number; the authentication port       |
|                        |                | number must match with the secondary RADIUS server                  |
|                        |                | setting. The allowed numbers are from 0 to 65535.                   |
| Accounting Port        | 1813           | Enter the accounting port number; the accounting port number        |
|                        |                | must match with the secondary RADIUS server setting. The            |
|                        |                | allowed numbers are from 0 to 65535.                                |
| Share Secret Key       | Empty          | The share secret key, the key number also has to match with the     |
|                        |                | secondary RADIUS Server setting. Up to 64 characters are allowed.   |
| Retry times when       | 1              | Specify the retry times when primary fail.                          |
| Primary fail           |                |                                                                     |
| Retry Frequency ~      | 3              | The field default value is 3 seconds.                               |
| Seconds                |                |                                                                     |
| Accounting Service     | Disable        | Enables or disables the accounting service.                         |
| Interim Update Time    | 5 Minutes      | Specify the interim update time.                                    |
| Authentication Method  | CHAP           | CHAP Enter the authentication method of RADIUS server.              |
| WISPr Smart Client     |                |                                                                     |
| Enable                 | Disable        | Enables or disables WISPr Smart Client roaming function.            |
| Login Mode             | Directly Reply | Options: Directly Reply, Proxy Reply with "Redirect Login Page" URL |
|                        |                | and Proxy Reply with Specific URL. The login mode information for   |
|                        |                | the IPASS GIS connection. (Provided by your ISP).                   |

### 3-2-2 BILLING

# 3-2-2-1 Billing

The function is used to setup a billing profile. A billing profile is a description of how you want to charge *your customer*.

| Pre-Paid                               |                                                              |                                                             |                                                                                                    |                                               |
|----------------------------------------|--------------------------------------------------------------|-------------------------------------------------------------|----------------------------------------------------------------------------------------------------|-----------------------------------------------|
| The subscribe                          | ers can access Internet with pr                              | e-defined usage time.                                       |                                                                                                    |                                               |
| Enable Cre                             | dit Card Service WG-500P                                     |                                                             |                                                                                                    |                                               |
| Time to Fir<br>The subsc<br>met before | <b>tish</b><br>:riber can access Internet only<br>e run out. | one time with one account. Once subscriber logir            | n, the pre-defined usage time will start until run                                                  | out even the subscriber stop to access the In |
| Accumula<br>The subsc                  | tion<br>riber can access Internet seve                       | ral times with one account. The system can keep             | and accumulate every single usage time until                                                        | the pre-defined usage time run out.           |
| illing Profile                         |                                                              |                                                             |                                                                                                    |                                               |
| Currency:                              | e 💲 💌 Number of                                              | decimals places: 2 )                                        |                                                                                                    |                                               |
| No.                                    | Active                                                       | Name (max. 12 characters)                                   | Account Usage Time                                                                                  | Charge                                        |
| 01                                     | 8                                                            | 30 minutes                                                  | 30 minutes 💌                                                                                        | 1.00                                          |
| 02                                     | 8                                                            | 1 hour                                                      | 1 hours 💌                                                                                           | 2.00                                          |
|                                        | 8                                                            | 2 hours                                                     | 2 hours 💌                                                                                           | 3.00                                          |
| 03                                     |                                                              |                                                             |                                                                                                    | la au                                         |
| 03                                     | 8                                                            | 3 hours                                                     | 3 hours ⊻                                                                                           | 4.00                                          |
| 03<br>04<br>05                         | 0                                                            | 3 hours<br>5 hours                                          | 5 hours V                                                                                           | 5.00                                          |
| 03<br>04<br>05<br>06                   | <br>                                                         | 3 hours 5 hours 10 hours                                    | 5 hours V<br>10 hours V                                                                             | 4.00<br>5.00<br>6.00                          |
| 03<br>04<br>05<br>06<br>07             |                                                              | 3 hours<br>5 hours<br>10 hours<br>1 day                     | 3 nours v<br>5 nours v<br>10 hours v<br>1 days v                                                    | 4.00<br>5.00<br>6.00<br>10.00                 |
| 03<br>04<br>05<br>06<br>07<br>08       |                                                              | 3 hours<br>5 hours<br>10 hours<br>1 day<br>2 days           | 3     nours       5     hours       10     hours       1     days       2     days                  | 4.00<br>5.00<br>6.00<br>10.00<br>20.00        |
| 03<br>04<br>05<br>06<br>07<br>08<br>09 |                                                              | 3 hours<br>5 hours<br>10 hours<br>1 day<br>2 days<br>7 days | 3     nours       5     hours       10     hours       1     days       2     days       7     days | 4.00<br>6.00<br>10.00<br>20.00<br>50.00       |

#### Figure 3-2-5 Billing Setting Screen

| Item                       | Default | Description                                                             |
|----------------------------|---------|-------------------------------------------------------------------------|
| Enable Credit Card Service | Disable | Enables or disables the credit card service. Before you enable credit   |
|                            |         | card service, make sure that your credit service is configured to work  |
|                            |         | and the currency is American dollars. You must be converting all        |
|                            |         | prices on your billing page into American dollars (U.S. dollars). For   |
|                            |         | details, see section 3-2-2-3 Credit Card. The credit card function only |
|                            |         | supports the American dollars.                                          |
| Time to Finish             | Enable  | The subscriber can access Internet only one time with one account.      |
|                            |         | Once subscriber login, the pre-defined usage time will start until run  |
|                            |         | out even the subscriber stop to access the Internet before run out.     |
| Accumulation               |         |                                                                         |
| Accumulation               | Disable | The subscriber can access Internet many times with one account. The     |

|                           |          | system can keep and accumulate every single usage time until the          |
|---------------------------|----------|---------------------------------------------------------------------------|
|                           |          | pre-defined usage time run out.                                           |
| Idle Time Out             | 5 Min(s) | The idle time out valid range is 1-1440. If the idle time out is set as 5 |
|                           |          | minutes, it means if the account doesn't send packet in 5 minutes, the    |
|                           |          | account will logout automatically.                                        |
| Billing Profile           |          |                                                                           |
| Currency                  | \$       | Enter the appropriate currency unit or currency symbol.                   |
| Number of decimals places | 2        | Enter the number. The field maximum value is 3.                           |
| Tax Percentage            | Disable  | This check box is used to indicate the taxable status of the account.     |
|                           | 5%       | Enter the tax rate (i.e. a 5% sales tax is entered as 5).                 |
| Active                    | -        | Click on check box, active or inactive the billing profile.               |
| Name                      | -        | It is the name of billing profile. The maximum allowed characters         |
|                           |          | length is 12.                                                             |
| Account Usage time        | -        | The duration of the billing period. When this period expires, user        |
|                           |          | account will be discontinued.                                             |
| Charge                    | -        | Enter the unit rate amount (i.e. 35.00) that most of your accounts are    |
|                           |          | charged for one day of service.                                           |

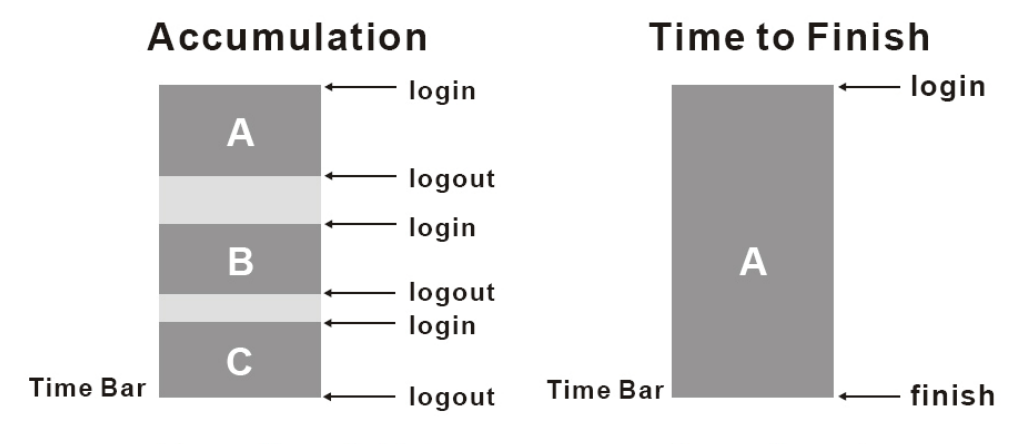

Usage time= A+B+C

Usage time= A

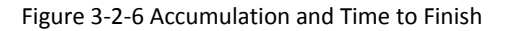

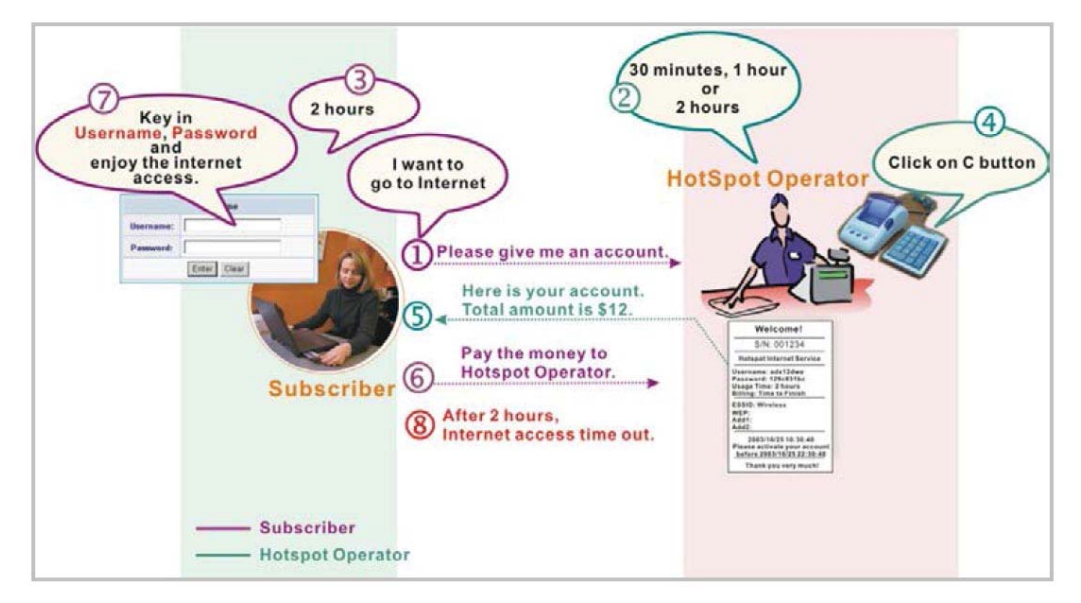

Figure 3-2-7 Pre-paid Procedure Diagram

# 3-2-2-2 Accounting

# This function allow service provider to generate the subscriber accounts.

| Expiration                                                                                | Delete unused accounts automatically<br>Delete accumulation accounts after las                                                                                                    | after 12 hours 💉 (1~30)<br>t logged out 3 months 🗸 (1~30)                                                                                                    |                                                                                                    |
|-------------------------------------------------------------------------------------------|----------------------------------------------------------------------------------------------------|----------------------------------------------------------------------------------------------------|----------------------------------------------------------------------------------------------------|
| Printout                                                                                  | Number of copies to print : 1 💌                                                                                                    |                                                                                                    |                                                                                                    |
| Top UP                                                                                    | Can be replenished by subscriber                                                                                                    |                                                                                                    |                                                                                                    |
| Three- Button F                                                                           | Printer / Web-based Account Generator Panel                                                                                                    | i i i i i i i i i i i i i i i i i i i                                                                                                    | Preview/Operate                                                                                                 |
| Button A                                                                                  | (01) 30 minutes , 30 minutes , \$1.00 💌                                                                                                    |                                                                                                    |                                                                                                    |
| Button B                                                                                  | (01) 30 minutes , 30 minutes , \$1.00 💌                                                                                                    |                                                                                                    |                                                                                                    |
| Button C                                                                                  | (01) 30 minutes , 30 minutes , \$1.00 💌                                                                                                    |                                                                                                    |                                                                                                    |
| Print to ® Acc                                                                            | count Generator Printer 🔍 💿 Connected Printe                                                                                                    | erQ                                                                                                    |                                                                                                    |
| Use Button A                                                                              | 👻 for Discount Price Plan based on "Button                                                                                                    | Presses": Disable 💉 (only valid for Three-Button Prir                                                                                                    | nter)                                                                                                    |
|                                                                                           |                                                                                                    |                                                                                                    |                                                                                                    |
| Discount Price                                                                            | Plan based on "Button Presses" 🕜 Charge b                                                                                                    | oy levels                                                                                                    | di seconda di seconda di seconda di seconda di seconda di seconda di seconda di seconda di seconda di seconda d |
| Discount Price<br>Level                                                                   | Plan based on "Button Presses" 🕜 Charge b<br>Conditions                                                                                                    | oy levels<br>Button Presses                                                                                                    | Unit Price                                                                                                    |
| Discount Price<br>Level<br>01                                                             | Plan based on "Button Presses" $ Conditionswhen > =$                                                                                                    | oylevels<br>Button Presses<br>1                                                                                                    | Unit Price<br>same as base charge                                                                               |
| Discount Price<br>Level<br>01<br>02                                                       | Plan based on "Button Presses" < Charge I       Conditions       when >=       when >=                                                                                                    | Button Presses 1 0                                                                                                    | Unit Price<br>same as base charge                                                                               |
| Discount Price<br>Level<br>01<br>02<br>03                                                 | Conditions           Conditions           when >=           when >=           when >=           when >=                                                                                                    | Button Presses 1 0 0 0 0 0 0 0 0 0 0 0 0 0 0 0 0 0 0                                                                                                    | Unit Price<br>same as base charge                                                                               |
| Discount Price<br>Level<br>01<br>02<br>03<br>04                                           | Water         Conditions           Conditions         when >=           when >=         when >=           when >=         when >=           when >=         when >=                                                                                                    | Button Presses           1           0           0           0           0                                                                                                    | Unit Price same as base charge                                                                                  |
| Discount Price<br>Level<br>01<br>02<br>03<br>03<br>04<br>05                               | Water based on "Button Presses" < Charge I           Conditions            when >=            when >=            when >=            when >=            when >=            when >=            when >=                                                                                                    | Button Presses           1           0           0           0           0           0           0           0                                                                                                    | Unit Price Same as base charge                                                                                  |
| Discount Price<br>Level<br>01<br>02<br>03<br>04<br>05<br>06                               | Water based on "Button Presses" < Charge I           Conditions            when >=            when >=            when >=            when >=            when >=            when >=            when >=            when >=                                                                                                | Button Presses           1           0           0           0           0           0           0           0           0                                                                                                    | Unit Price Same as base charge                                                                                  |
| Discount Price<br>Level<br>01<br>02<br>03<br>04<br>05<br>06<br>06<br>07                   | Water based on "Button Presses" < Charge I           Conditions            when >=            when >=            when >=            when >=            when >=            when >=            when >=            when >=            when >=            when >=                                                          | Button Presses           1           0           0           0           0           0           0           0           0           0           0           0           0                                                                                                 | Unit Price same as base charge                                                                                  |
| Discount Price<br>Level<br>01<br>02<br>03<br>04<br>05<br>06<br>06<br>07<br>08             | Water based on "Button Presses" < Charge I           Conditions            when >=            when >=            when >=            when >=            when >=            when >=            when >=            when >=            when >=            when >=            when >=            when >=                    | Button Presses           1           0           0           0           0           0           0           0           0           0           0           0           0           0           0           0           0           0                                     | Unit Price same as base charge                                                                                  |
| Discount Price<br>Level<br>01<br>02<br>03<br>04<br>05<br>06<br>06<br>07<br>07<br>08<br>08 | Water based on "Button Presses" < Charge I           Conditions            when >=            when >=            when >=            when >=            when >=            when >=            when >=            when >=            when >=            when >=            when >=            when >=            when >= | Sutton Presses           1           0           0           0           0           0           0           0           0           0           0           0           0           0           0           0           0           0           0           0           0 | Unit Price           same as base charge                                                                        |

#### Figure 3-2-8 Accounting Setting Screen

| Item                                                                                               | Default  | Description                                                         |  |
|----------------------------------------------------------------------------------------------------|----------|---------------------------------------------------------------------|--|
| Expiration                                                                                         |          |                                                                     |  |
| Un-used account will be deleted 24 hours Enter the number of hours/minutes/days. The field maximum |          | Enter the number of hours/minutes/days. The field maximum           |  |
| after ~hours automatically                                                                         |          | value is 30 hours/minutes/days.                                     |  |
| Accumulation account will be                                                                       | 3 months | Enter the number and select time unit from list box. The field      |  |
| deleted after last logged in ~                                                                     |          | maximum value is 30 month/ days/ hours.                             |  |
| Printout                                                                                           |          |                                                                     |  |
| Number of copies to print                                                                          | 1        | The system allows you to print all your bills. Select one number of |  |
|                                                                                                    |          | copies by clicking in the list box.                                 |  |
| Can be Top Up by subscriber                                                                        |          | Click the check box to enable the Top Up function.                  |  |

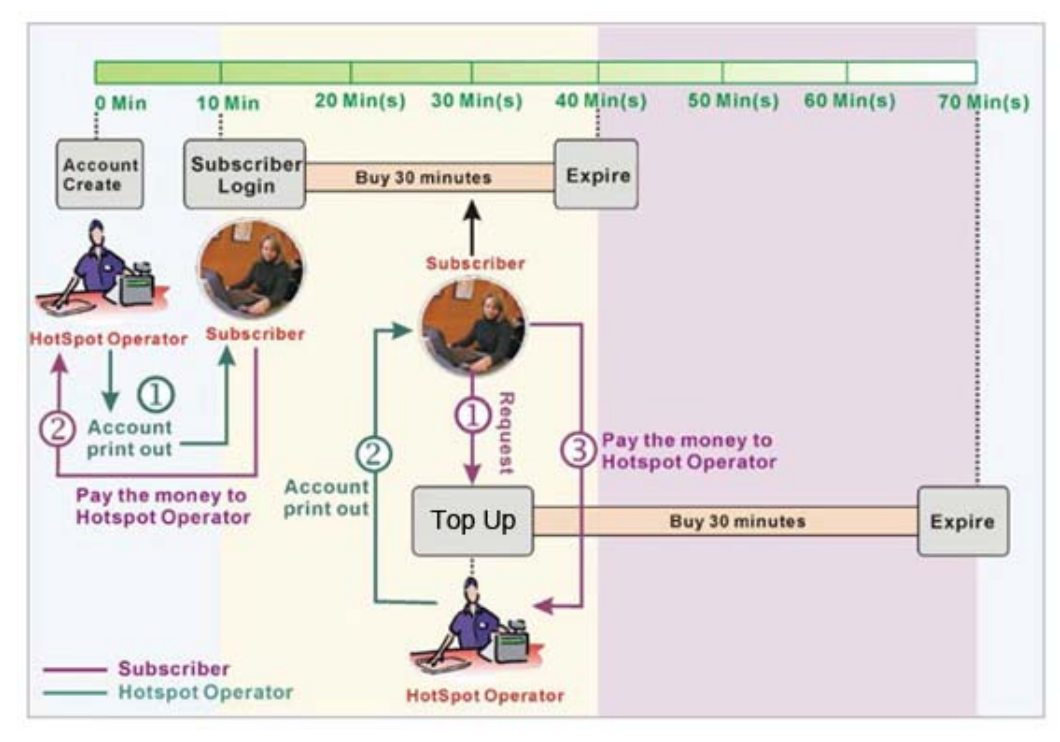

Figure 3-2-9 Account Process DiagramCan be replenished by subscriber=Enable

| Item Default        |                           | Description                                                      |  |
|---------------------|---------------------------|------------------------------------------------------------------|--|
| Button A~C          |                           | Define each button's billing profile. Select one billing profile |  |
|                     |                           | by clicking in the list box.                                     |  |
| Print to            | Account Generator Printer | Select a printer to print out your account.                      |  |
| Use ~ for Discount  | Button A, Disable         | Select one button (A~C) by clicking in the list box to assign    |  |
| Price Plan based on |                           | the base charge and select enable to active the discount         |  |
| "Button Presses"    |                           | price plan.                                                      |  |

#### Click **Preview/Operate** button to preview and operate account generator panel.

|                                                                                           | Account Generator Panel                                                           |     |
|-------------------------------------------------------------------------------------------|-----------------------------------------------------------------------------------|-----|
| Choose from the following selections:           30 minutes         1 hour         2 hours | Choose from the following selections:          30 minutes       1 hour       2 ho | urs |

Figure 3-2-10 Account Generator Panel

| Welcome!                 |
|--------------------------|
|                          |
| Hotspot Internet Service |
|                          |
| Username: 4n27           |
| Password: 7ndx           |
| Billing: Time to Finish  |
| Service: 1 hour          |
| Unit: 7                  |
| Usage Time: 07:00:00     |
| Total: USD 11.00         |
| ESSID: Handlink_WG-500P  |
| WPA/WPA2: 1234567890     |
|                          |
| 2013/08/12 17:57:34      |
| S/N: 000206              |
| Please activate your acc |
| 2013/08/13 17:57:34      |
|                          |
| Thank you very much !    |
|                          |
| 1 <b>4</b> 6 7 7         |
|                          |
|                          |

Figure 3-2-11 Account Generator Printer (Time to Finish)

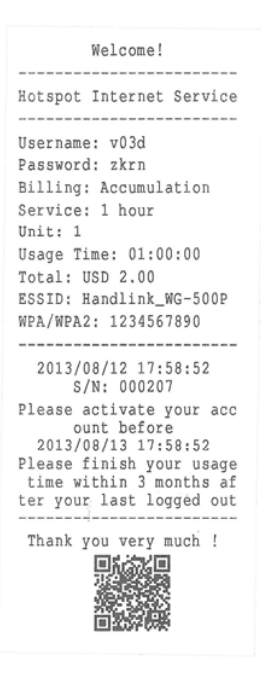

Figure 3-2-12 Account Generator Printer (Accumulation)

**Note:** Before configuring the accounting, you have to setting the billing profile of Web-based account generator panel.

#### Example: If press 7 times

• Discount Price Plan based on "Button Presses" is disabled.

|   | Three-Button F | Printer / Web-based Account Generator Panel                                                         | Preview/Operate |
|---|----------------|----------------------------------------------------------------------------------------------------|-----------------|
|   | Button A       | (01) 30 minutes , 30 minutes , \$1.00 💌                                                             |                 |
|   | Button B       | (02) 1 hour , 1 hours , \$2.00                                                                      |                 |
|   | Button C       | (01) 30 minutes , 30 minutes , \$1.00 💌                                                             |                 |
|   | Print to 💿 A   | ccount Generator Printer 🔍 O Connected Printer 🔍                                                    |                 |
| ſ | Use Button B   | v for Discount Price Plan based on "Button Presses": Enable v (only valid for Three-Button Printer) |                 |

#### Figure 3-2-13 Example 1

#### Amount: 7 x \$2.00= \$14.00

Welcome! \_\_\_\_\_ Hotspot Internet Service Username: 4n27 Password: 7ndx Billing: Time to Finish Service: 1 hour Unit: 7 Usage Time: 07:00:00 Total: USD 11.00 ESSID: Handlink\_WG-500P WPA/WPA2: 1234567890 \_\_\_\_\_ - -2013/08/12 17:57:34 S/N: 000206 Please activate your acc ount before 2013/08/13 17:57:34 \_\_\_\_\_ Thank you very much ! 

Figure 3-2-14 Account Printout

- Discount Price Plan based on "Button Presses" is enabled.
- The Charge by level is disabled.

| Three- Butto | on Printer / Web-based Account Generator Panel                                                          | Preview/Operate |
|--------------|----------------------------------------------------------------------------------------------------|-----------------|
| Button A     | (01) 30 minutes , 30 minutes , \$1.00 💌                                                                 |                 |
| Button B     | (02) 1 hour , 1 hours , \$2.00                                                                          |                 |
| Button C     | (01) 30 minutes , 30 minutes , \$1.00 💌                                                                 |                 |
| Print to 🧕   | ${ar \odot}$ Account Generator Printer ${f Q}_{}$ ${f O}$ Connected Printer ${f Q}_{}$                  |                 |
| Use Button   | 1 B 💌 for Discount Price Plan based on "Button Presses": Enable 💌 (only valid for Three-Button Printer) |                 |

| evel | Conditions | Button Presses | Unit Price          |
|------|------------|----------------|---------------------|
| 01   | when > =   | 1              | same as base charge |
| 02   | when > =   | 3              | 1.5                 |
| 03   | when > =   | 7              | 1                   |
| 04   | when > =   | 0              |                     |
| 05   | when > =   | 0              |                     |
| 06   | when > =   | 0              |                     |
| 07   | when > =   | 0              |                     |

Figure 3-2-15 Example 2

Amount: 7 x \$ 1 = \$ 7.00

Below is an example of the account printout.

| Welcome!                 |
|--------------------------|
|                          |
| Hotspot Internet Service |
|                          |
| Username: 4n27           |
| Password: 7ndx           |
| Billing: Time to Finish  |
| Service: 1 hour          |
| Unit: 7                  |
| Usage Time: 07:00:00     |
| Total: USD 11.00         |
| ESSID: Handlink_WG-500P  |
| WPA/WPA2: 1234567890     |
|                          |
| 2013/08/12 17:57:34      |
| S/N: 000206              |
| Please activate your acc |
| ount before              |
| 2013/08/13 17:57:54      |
| Thank you very much !    |
|                          |
|                          |
| 100 C 100 C              |
|                          |
|                          |

Figure 3-2-16 Account Printout

- Discount Price Plan based on "Button Presses" is enabled.
- Charge by level is enabled.

| Three-Butto | n Printer / Web-based Account Generator Panel                                                     | Preview/Operate |
|-------------|---------------------------------------------------------------------------------------------------|-----------------|
| Button A    | (01) 30 minutes , 30 minutes , \$1.00 💌                                                           |                 |
| Button B    | (02) 1 hour , 1 hours ,\$2.00                                                                     |                 |
| Button C    | (01) 30 minutes , 30 minutes , \$1.00 💌                                                           |                 |
| Print to 🧕  | Account Generator Printer ${\sf Q}_{\circ}$ O Connected Printer ${\sf Q}_{\circ}$                 |                 |
| Use Button  | For Discount Price Plan based on "Button Presses": Enable 💌 (only valid for Three-Button Printer) |                 |

| evel | Conditions | Button Presses | Unit Price          |
|------|------------|----------------|---------------------|
| 01   | when > =   | 1              | same as base charge |
| 02   | when > =   | 3              | 1.5                 |
| 03   | when > =   | 7              | 1                   |
| 04   | when > =   | 0              |                     |
| 05   | when > =   | 0              |                     |
| 06   | when > =   | 0              |                     |
| 07   | when > =   | 0              |                     |

Figure 3-2-17 Example 3

#### Amount: 2 x \$2.00 + 4 x\$ 1.50+1x\$1= \$11.00

Below is an example of the account printout.

| Welcome!                 |
|--------------------------|
|                          |
| Hotspot Internet Service |
|                          |
| Username: 4n27           |
| Password: 7ndx           |
| Billing: Time to Finish  |
| Service: 1 hour          |
| Unit: 7                  |
| Usage Time: 07:00:00     |
| Total: USD 11.00         |
| ESSID: Handlink_WG-500P  |
| WPA/WPA2: 1234567890     |
|                          |
| 2013/08/12 17:57:34      |
| S/N: 000206              |
| Please activate your acc |
| ount before              |
| 2013/08/13 17:57:34      |
|                          |
| Thank you very much !    |
| 国新教授国                    |
| 5154 655230              |
| 11000000                 |
| 首點認識                     |
|                          |

#### Figure 3-2-18 Account Printout 41

### • Discount Price Plan based on "Button Presses"

| iscount Price Plan based on "Button Presses" 🗹 Charge by levels |            |                |                     |  |
|-----------------------------------------------------------------|------------|----------------|---------------------|--|
| Level                                                           | Conditions | Button Presses | Unit Price          |  |
| 01                                                              | when > =   | 1              | same as base charge |  |
| 02                                                              | when > =   | 0              |                     |  |
| 03                                                              | when > =   | 0              |                     |  |
| 04                                                              | when > =   | 0              |                     |  |
| 05                                                              | when > =   | 0              |                     |  |
| 06                                                              | when > =   | 0              |                     |  |
| 07                                                              | when > =   | 0              |                     |  |
| 08                                                              | when > =   | 0              |                     |  |
| 09                                                              | when > =   | 0              |                     |  |
| 10                                                              | when > =   | 0              |                     |  |

Apply

#### Figure 3-2-19 Discount Price Plan Setting Screen

| ltem             | Default | Description                                          |  |
|------------------|---------|------------------------------------------------------|--|
| Charge by levels | Enable  | Enables or disables the charge by levels function.   |  |
| Level            | 1-10    | This field displays the level number of charge rate. |  |
| Conditions       | When>=  | The discount condition                               |  |
| Button Presses   | -       | Enter the times of pressing button                   |  |
| Unit Price       | -       | Enter the amount of charge level                     |  |

Click **Apply** button to save the new settings and the success dialog box appears. Click on **Back** to return to Accounting setting screen.

#### 3-2-2-3 Credit Card

WG-500P provides three credit card services (Authorize.net, iValidate.net, Secure Pay, Paypal and WorldPay) that allow service provider to authorize, process, and manage credit transactions directly from Internet.

| REDIT CARD                           |                                                              |
|--------------------------------------|--------------------------------------------------------------|
| Authorize.net                        |                                                              |
| Version                              | 3.1                                                          |
| Merchant ID                          |                                                              |
| Merchant Password                    | New Password:                                                |
| Merchant Transaction Key             |                                                              |
| Payment Gateway                      | https:// secure.authorize.net/gateway/transact.dll           |
|                                      | Merchant Name: (max. 40 characters)                          |
| Email Additional Information         | Username and Password                                        |
|                                      | Usage Time                                                   |
| O iValidate.net                      |                                                              |
| Merchant ID                          |                                                              |
| Terminal ID                          |                                                              |
| Secure Server Address                | https:// https://www.securepay.com.au/xmlapi/payment         |
| O PayPal                             |                                                              |
| Business                             | (max 127 characters)                                         |
| Currency Code                        | Australia Dollar                                             |
| Identity Token                       | (max. 160 characters)                                        |
| Payment Gateway                      | https:// www.paypal.com/cgi-bin/webscr (max. 100 characters) |
| 🛇 World Pay                          |                                                              |
| Payment Gateway                      | https:// select.worldpay.com/wcc/purchase                    |
| Installation ID                      |                                                              |
| Currency Code                        | (max. 3 characters)                                          |
| Description                          | (max 100 characters)                                         |
| 🗖 Test Mode                          | success 🗹                                                    |
| Credit Card icons to be displayed or | I the login page                                             |
|                                      | Apply                                                        |

Figure 3-2-20 Credit Card Setting Screen

| Item                  | Default                  | Description                                                      |  |
|-----------------------|--------------------------|------------------------------------------------------------------|--|
| Authorize.net         |                          |                                                                  |  |
| Version               | 3.1                      | This field displays the merchant version.                        |  |
| Merchant ID           | Empty                    | Enter your Merchant ID. This is a Merchant Identification        |  |
|                       |                          | Number that you're received from your Merchant Provider. The     |  |
|                       |                          | maximum character of the Merchant ID is 50.                      |  |
| Merchant Password     | This is a Merchant pass  | word that you're received from your Merchant Provider.           |  |
| Need                  | Disable                  | If your Merchant Provider need password to authorize, click      |  |
|                       |                          | the check box to enable this function.                           |  |
| Password              | Empty                    | Enter your Merchant password.                                    |  |
| Merchant Transaction  | Empty                    | The Merchant Transaction Key can be obtained directly from       |  |
| Кеу                   |                          | "Authorize.net". The Merchant Transaction Key is similar to a    |  |
|                       |                          | password and is used by the Payment Gateway to authenticate      |  |
|                       |                          | transactions. The maximum character of the Merchant              |  |
|                       |                          | Transaction Key is 50.                                           |  |
| Payment Gateway       | https://secure.authoriz  | Enter the address of Payment Gateway.                            |  |
|                       | e.net/gateway/transac    |                                                                  |  |
|                       | t.dll                    |                                                                  |  |
| Email Additional      | The Email Additional Inf | ormation included subscriber username and password would be      |  |
| Information           | sent to subscriber.      |                                                                  |  |
| Email Additional      | Disable                  | Indicates whether Email additional information should be sent to |  |
| Information           |                          | the subscriber (customer).                                       |  |
| Merchant Name         | Empty                    | Enter the merchant's company name. The maximum allowed           |  |
|                       |                          | characters length is 40.                                         |  |
| Username and          | Disable                  | The Email Additional Information included subscriber username    |  |
| Password              |                          | and password would be sent to subscriber.                        |  |
| Enable/Disable        |                          |                                                                  |  |
| Usage Time            | Disable                  | The Email Additional Information included subscriber usage       |  |
| Enable/Disable        |                          | time would be sent to the subscriber.                            |  |
| iValidate.net         |                          |                                                                  |  |
| Merchant ID           | Empty                    | Enter your Merchant ID. This is a Merchant Identification        |  |
|                       |                          | Number that you're received from your Merchant Provider. The     |  |
|                       |                          | maximum character of the Merchant ID is 20.                      |  |
| Device ID             | Empty                    | Enter your Device ID. This is a Device Identification Number     |  |
|                       |                          | that you're received from your Merchant Provider. The            |  |
|                       |                          | maximum character of the Device ID is 20.                        |  |
| Secure Server Address | https://www.vious.net/   | Enter the secure server address.                                 |  |

|                         | merchant/processcc.a  |                                                                   |
|-------------------------|-----------------------|-------------------------------------------------------------------|
|                         | sp                    |                                                                   |
| Secure Pay              |                       |                                                                   |
| Merchant ID             | Empty                 | Enter your Merchant ID. This is a Merchant Identification         |
|                         |                       | Number that you're received from your Merchant Provider. The      |
|                         |                       | maximum character of the Merchant ID is 7.                        |
| Secure Pay Address      | https://www.securepa  | Enter the address of SecurePay Payment Gateway.                   |
|                         | y.com.au/securepay/p  |                                                                   |
|                         | ayments/process2.as   |                                                                   |
|                         | р                     |                                                                   |
| Paypal                  |                       |                                                                   |
| Business                | Empty                 | Enter your Merchant PayPal account. This is a Merchant            |
|                         |                       | Identification account that you're register on PayPal. The        |
|                         |                       | maximum character of the Business is 127.                         |
| Currency Code           | Australia dollar      | To Drop-down the list. It's includes Australia dollar, Canadian   |
|                         |                       | Dollar, Euro, Pound Sterling, Japanese Yen , U.S. Dollars,        |
|                         |                       | Czech Koruna, Danish Kroner, Hong Kong Dollars, Hungarian         |
|                         |                       | Forint, New Zealand Dollars, Norwegian Kroner, Polish Zloty,      |
|                         |                       | Singapore Dollars, Swedish Kronor, Swiss Francs.                  |
| Identity Token          | Empty                 | Enter the Identities token form merchants profile in the Paypal   |
|                         |                       | site. The maximum character of the Identity Token is 160.         |
| Payment Gateway         | https://www.paypal/cg | Enter the address of Payment Gateway.                             |
|                         | i-bin/webscr          | The maximum character of the payment gateway is 100.              |
| World Pay               |                       |                                                                   |
| Payment Gateway         | select.worldpay.com/  | Enter the payment gateway address.                                |
|                         | wcc/purchase          |                                                                   |
| Installation ID         | Empty                 | The unique reference number, assigned by WorldPay, for a          |
|                         |                       | particular Select installation. This is the number you send to    |
|                         |                       | WorldPay in your payment form. You will probably have at least    |
|                         |                       | two of these; one for the live installation and one for testing.  |
| Currency Code           | Empty                 | Enter the currency code                                           |
| Description             | Empty                 | Enter a description of payment page                               |
| Test Mode               | Disable, Success      | Enables or disables test mode function.                           |
|                         |                       | Select test mode by clicking in the list box.                     |
|                         |                       | Success—to make a successful test transaction.                    |
|                         |                       | Fail—for a failed transaction.                                    |
| Credit Card icons to be |                       | Click on check box to display credit card icon on the login page. |

| displayed on the login |  |
|------------------------|--|
| page                   |  |

Click Apply button to save the new settings and the success dialog box appears. Click on **Back** to return to Accounting setting screen.

**Note**: Please leave the Administrator's Email address in Advanced/Syslog/Email portion.

#### **3-2-3 MANAGEMENT**

# 3-2-3-1 Syslog

The function allows the device to transmit event messages to your syslog server or your email address for monitoring and troubleshooting.

# Syslog Setting

| Send to Syslog Server | 💿 Disable 🔘 Enable  |                                                                                                    |
|-----------------------|---------------------|----------------------------------------------------------------------------------------------------|
|                       | Syslog Server on LA | N : Server IP Address : Server MAC Address :                                                                |
|                       | Syslog Server on WA | AN : Server 2 IP Address : Server 2 IP Address :                                                            |
| Send to Email         | ⊙ Disable ○ Enable  |                                                                                                    |
|                       | Email Server :      | IP Address or Domain Name :<br>SMTP Port : 25<br>E-mail (SMTP) server account :<br>Username :<br>Password : |
|                       | Email From :        | Name :                                                                                                    |
|                       | Email To :          | Email address 1 :<br>Email address 2 :                                                                      |

#### Figure 3-2-21 Syslog Setting Screen

| ltem                  | Default | Description                                                        |
|-----------------------|---------|--------------------------------------------------------------------|
| Send to Syslog Server | Disable | Enables or disables the syslog server function.                    |
| Syslog on LAN         |         |                                                                    |
| Server IP Address     | Empty   | Enter syslog server's IP address. The WG-500P will send all of its |
|                       |         | logs to the specified syslog server.                               |
| Server MAC Address    | Empty   | Enter the syslog server's MAC address. The WG-500P will send all   |
|                       |         | of its logs to the specified syslog server.                        |

#### WG-500P Hotspot in a Printer

| ltem                 | Default | Description                                                         |
|----------------------|---------|---------------------------------------------------------------------|
| Syslog on WAN        |         |                                                                     |
| Server 1 IP Address  | Empty   | Enter IP address of first syslog server.                            |
| Server 2 IP Address  | Empty   | Enter IP address of second syslog server.                           |
|                      |         |                                                                     |
| Send to Email        | Disable | Enables or disables the send to e-mail function.                    |
| E-mail Server        |         |                                                                     |
| IP Address or Domain | Empty   | Enter the SMTP server IP address or domain name. The maximum        |
| Name                 |         | allowed characters length is 50.                                    |
| SMTP Port            | 25      | The SMTP port allowed range is 25 or 2500 to 2599.                  |
| E-mail (SMTP) Server | Disable | If your SMTP server requires authentication before accepting        |
| needs to check my    |         | e-mail, click on check box. These values (username and password)    |
| account              |         | are supplied by your network administrator, SMTP server provider    |
|                      |         | or ISP.                                                             |
| Username             | Empty   | Enter the username for the SMTP server. The maximum allowed         |
|                      |         | characters length is 64.                                            |
| Password             | Empty   | Enter the password for the SMTP server                              |
| Email From           |         |                                                                     |
| Name                 | Empty   | Enter the name you would like to appear in the "message from" field |
|                      |         | of your outgoing message. The maximum allowed characters length     |
|                      |         | is 20.                                                              |
| Email Address        | Empty   | Enter your e-mail address. This is the address others will use to   |
|                      |         | send email to Email Address 1/Email Address 2.                      |
| Email To             |         |                                                                     |
| Email Address 1      | Empty   | Enter your first e-mail address to receive the logs.                |
| Email Address 2      | Empty   | Enter your second e-mail address to receive the logs.               |

Click **Apply** button to save the new settings and the success dialog box appears. Click on **Back** to return to Syslog setting screen.

# Log Categories

| 9     | Log settings       |       |                                    |                                                                             |                                                                                                    |
|-------|--------------------|-------|------------------------------------|-----------------------------------------------------------------------------|----------------------------------------------------------------------------------------------------|
| Syste | em.                |       |                                    |                                                                             |                                                                                                    |
| _     | Syslog             | Email | Log Name                           | Description                                                                 | Sending Time                                                                                                   |
|       |                    |       | Device Information                 | Device information updated at specified interval time                       | 10 minute(s) (5-60)                                                                                            |
|       |                    |       | System Up Notice                   | Updated when system is rebooted or restarted                                | At system reboot or restart                                                                                    |
|       |                    |       | System Account Activity Informatio | Updated when system manager (Administrator) logs in or out from th e device | At system manager login or logou<br>t                                                                          |
|       |                    |       | Firmware Update Notice             | Updated at completion of firmware update                                    | At firmware update completion                                                                                  |
|       |                    |       | Wireless Association information   | Updated with wireless user information at specified interval time           | 10 minute(s) (5-60)                                                                                            |
| Jser  | Syslog             | Email | Log Name                           | Description                                                                 | Sending Time                                                                                                   |
|       |                    |       | User Login                         | Updated with user login events                                              | At user login                                                                                                  |
|       |                    |       | User Logout                        | Updated with user logout events                                             | At user logout                                                                                                 |
|       |                    |       | Current User List                  | Updated with current user information at specified interval time            | 10 minute(s) (5-60)                                                                                            |
| Acco  | unting And Billing |       |                                    | 2                                                                           | 17 <sup>-2</sup>                                                                                               |
|       | Syslog             | Email | Log Name                           | Description                                                                 | Sending Time                                                                                                   |
|       |                    |       | Account information                | Updated when an account is created                                          | At account creation                                                                                            |
|       |                    |       | Billing Amount                     | Updated when payment is received                                            | At receipt of payment                                                                                          |
| -     |                    |       |                                    | 1                                                                           | And and a second second second second second second second second second second second second second second se |

Figure 3-2-22 Log Settings Screen

| ltem               | Default            | Description                                                    |
|--------------------|--------------------|----------------------------------------------------------------|
| System             |                    |                                                                |
| Device Information | Every 10 minute(s) | The range is 5~60 minutes. The log included system information |
|                    |                    | would be sent according to specified interval time.            |
|                    |                    | Format :                                                       |
|                    |                    | PRODUCT=WG-500P:VER=2.00.00;LOGNAME=DVI;                       |
|                    |                    | DATE=07Mar26;TIME=11:30:00;                                    |
|                    |                    | WANMAC=09-00-0e-00-00-01;LANMAC=09-00-0e-00-00-02;             |
|                    |                    | WLANMAC=09-00-0e-00-00-03;                                     |
|                    |                    | IP_ADDRESS=210.66.37.21;                                       |
|                    |                    | SYS_UP_TIME=14D23H34M21S;WANTXOK=999999;                       |
|                    |                    | WANRXOK=99999;WANTXERROR=99999;WANRXERROR=99999;               |
|                    |                    | LANTXOK=99999;LANRXOK=99999;LANTXERROR=999999;                 |
|                    |                    | LANRXERROR=99999;WIRELESSTXOK=99999;WIRELESSRXOK=99            |
|                    |                    | 999;                                                           |
|                    |                    | WIRELESSTXERROR=99999;WIRELESSRXERROR=999999;                  |
|                    |                    | WAN_QUALITY=5;                                                 |
| System Up Notice   | When system        | If device have been rebooted or restarted, the log would be    |

|                         | rebooted or restarted | sent.                                                           |
|-------------------------|-----------------------|-----------------------------------------------------------------|
|                         |                       | Format :                                                        |
|                         |                       | PRODUCT=WG-500P;VER=2.00.00;LOGNAME=SUN;                        |
|                         |                       | DATE=07Mar26;TIME=15:23:32;                                     |
|                         |                       | WANMAC=09-00-0e-00-00-01;LANMAC=09-00-0e-00-00-02;              |
|                         |                       | WLANMAC=09-00-0e-00-00-03;                                      |
|                         |                       | IP_ADDRESS=210.66.37.21;                                        |
|                         |                       | SYS_NAME=Cafehotspot;LOCATION=East;CITY=Taipei;                 |
|                         |                       | COUNTRY=Taiwan; FIRMWARE=v1.01.02;MESSAGE=System_Up;            |
|                         |                       | Message = System_Reboot                                         |
| System Account Activity | When system           | A log will be sent if system manager (Administrator) login      |
| Information             | manager login         | to or logout from the device                                    |
|                         | orlogout              | Format:                                                         |
|                         |                       | PRODUCT=WG-500P;VER=2.00.00;LOGNAME=SUN;                        |
|                         |                       | DATE=07Mar26;TIME=15:23:32;                                     |
|                         |                       | WANMAC=09-00-0e-00-00-01;LANMAC=09-00-0e-00-00-02;              |
|                         |                       | WLANMAC=09-00-0e-00-00-03;                                      |
|                         |                       | IP_ADDRESS=210.66.37.21;                                        |
|                         |                       | SYS_NAME=Cafehotspot;LOCATION=East;CITY=Taipei;                 |
|                         |                       | COUNTRY=Taiwan;                                                 |
|                         |                       | FIRMWARE=v1.01.02;MESSAGE=System_Up;                            |
|                         |                       | Account Name = Admin   Supervisor   Operator                    |
|                         |                       | Status= Login   Logout   Idle_Time_Out                          |
| Firmware Update Notice  | When firmware update  | A log will be sent if firmware update completed                 |
|                         | completed             | Format:                                                         |
|                         |                       | PRODUCT=WG-500P;VER=2.00.00;LOGNAME=FUN;                        |
|                         |                       | DATE=07Mar26;TIME=15:23:32;                                     |
|                         |                       | WANMAC=09-00-0e-00-00-01;LANMAC=09-00-0e-00-00-02;              |
|                         |                       | WLANMAC=09-00-0e-00-00-03;                                      |
|                         |                       | IP_ADDRESS=210.66.37.21;                                        |
|                         |                       | MESSAGE=Success;OLD_FRIMWARE=v1.00.01;                          |
|                         |                       | NEW_FIRMWARE=v1.00.02                                           |
|                         |                       | Message = Success   Fail                                        |
| Wireless Association    | Every 10 minute(s)    | The range is range 5~60 minutes. A log including wireless users |
| Information             |                       | information will be sent according to specified interval time.  |
|                         |                       | Format:                                                         |
|                         |                       | PRODUCT=WG-500P;VER=2.00.00;LOGNAME=WAI;                        |

|             |                     | DATE=07Mar26;TIME=15:23:32;                                     |
|-------------|---------------------|-----------------------------------------------------------------|
|             |                     | WANMAC=09-00-0e-00-00-01;LANMAC=09-00-0e-00-00-02;              |
|             |                     | WLANMAC=09-00-0e-00-00-03;                                      |
|             |                     | IP_ADDRESS=210.66.37.21;                                        |
|             |                     | USER_NUM=15;SEQ=1-5;USER_MAC=02-34-3e-01-00;                    |
| User        |                     |                                                                 |
| User Login  | When user logged-in | A log including users information will be sent when user        |
|             |                     | logged–in                                                       |
|             |                     | Format:                                                         |
|             |                     | PRODUCT=WG-500P;VER=2.00.00;LOGNAME=ULI;DATE=07Mar26;           |
|             |                     | TIME=15:23:32;WANMAC=09-00-0e-00-00-01;                         |
|             |                     | LANMAC=09-00-0e-00-00-02; WLANMAC=09-00-0e-00-00-03;            |
|             |                     | IP_ADDRESS=210.66.37.21;USER_NAME=asdfg12;USER_IP=10.59.1.      |
|             |                     | 1;                                                              |
|             |                     | USER_MAC=02-34-3e-01-00;INTERFACE=Ethernet;                     |
|             |                     | USER_TYPE=Dynamic;                                              |
|             |                     | User Type = Dynamic / Super / User Agreement / Radius / No-Auth |
|             |                     | When User Replenish login format:                               |
|             |                     | PRODUCT=WG-500P;VER=2.00.00;LOGNAME=URP;DATE=07Mar26;           |
|             |                     | TIME=15:23:32; WANMAC=09-00-0e-00-00-01;                        |
|             |                     | LANMAC=09-00-0e-00-00-02; WLANMAC=09-00-0e-00-00-03;            |
|             |                     | IP_ADDRESS=210.66.37.21;USER_NAME=asdfg12;                      |
|             |                     | REP_USER_NAME=kifm2fs3;USER_IP=10.59.1.1;                       |
|             |                     | USER_MAC=02-34-3e-01-00; INTERFACE=Ethernet;                    |
|             |                     | USER_TYPE=Dynamic; USED_TIME=24:00:00;TIME_LEFT=24:00:00        |
|             |                     | User Type = Dynamic / Radius                                    |
| User Logout | When user           | A log including users information will be sent when user        |
|             | logged-out          | logged –out                                                     |
|             |                     | Format:                                                         |
|             |                     | PRODUCT=WG-500P;VER=2.00.00;LOGNAME=ULO;DATE=07Mar26;           |
|             |                     | TIME=15:23:32;WANMAC=09-00-0e-00-00-01;                         |
|             |                     | LANMAC=09-00-0e-00-00-02; WLANMAC=09-00-0e-00-00-03;            |
|             |                     | IP_ADDRESS=210.66.37.21;USER_NAME=asdfg12;USER_IP=10.59.1.      |
|             |                     | 1;                                                              |
|             |                     | USER_MAC=02-34-3e-01-00;INTERFACE=Ethernet;                     |
|             |                     | USER_TYPE=Dynamic;RXDATA=1234; TXDATA=1234;                     |
|             |                     | USED_TIME=24:00:00;LOGOUT_TYPE=Time_Up;TIME_LEFT=24:00:0        |

|                     |                    | 0                                                                     |  |  |
|---------------------|--------------------|-----------------------------------------------------------------------|--|--|
|                     |                    | User Type = Dynamic / Super / User Agreement / Radius / No-Auth       |  |  |
| Current User List   | Every 10 minute(s) | The range is Range 5~60 minutes. A log including logged-in            |  |  |
|                     |                    | users information will be sent according to specified interval        |  |  |
|                     |                    | time                                                                  |  |  |
|                     |                    | Format:                                                               |  |  |
|                     |                    | PRODUCT=WG-500P;VER=2.00.00;LOGNAME=CUL;DATE=07Mar26;                 |  |  |
|                     |                    | TIME=15:23:32;WANMAC=09-00-0e-00-00-01;                               |  |  |
|                     |                    | LANMAC=09-00-0e-00-00-02; WLANMAC=09-00-0e-00-00-03;                  |  |  |
|                     |                    | IP_ADDRESS=210.66.37.21;USER_NUM=0;SEQ=1-5;                           |  |  |
|                     |                    | USER_NAME=asdfg12,USER_IP=10.59.1.2,USER_MAC=02-34-3e-01-             |  |  |
|                     |                    | 00,                                                                   |  |  |
|                     |                    | INTERFACE=Ethernet,USER_TYPE=Dynamic,RXDATA=1234,                     |  |  |
|                     |                    | TXDATA=1234,USED_TIME=24:00:00,SESSION=100,WLAN_SIG=N/A;              |  |  |
|                     |                    | USER_NAME=dk6uf2eg,USER_IP=10.59.1.3,USER_MAC=02-34-3e-01             |  |  |
|                     |                    | -02,                                                                  |  |  |
|                     |                    | INTERFACE=Wireless,USER_TYPE=Dynamic,RXDATA=1234,                     |  |  |
|                     |                    | TXDATA=1234,USED_TIME=24:00:00,SESSION=100,WLAN_SIG=100               |  |  |
|                     |                    | %;                                                                    |  |  |
|                     |                    | User Type = Dynamic / Super / User Agreement / Radius / No-Auth       |  |  |
|                     |                    | User Name = If the type of user is Super/User Agreement/No-Auth , the |  |  |
|                     |                    | username=****                                                         |  |  |
| Account and Billing |                    |                                                                       |  |  |
| Account Information | When an account is | A log will be sent when an account is created                         |  |  |
|                     | created            | Format:                                                               |  |  |
|                     |                    | PRODUCT=WG-500P;VER=2.00.00;LOGNAME=ACI;DATE=07Mar26;                 |  |  |
|                     |                    | TIME=15:23:32;WANMAC=09-00-0e-00-00-01;                               |  |  |
|                     |                    | LANMAC=09-00-0e-00-00-02; WLANMAC=09-00-0e-00-00-03;                  |  |  |
|                     |                    | IP_ADDRESS=210.66.37.21;USER_NAME=asdfg12;                            |  |  |
|                     |                    | ACCOUNT_TYPE=TimetoFinish; ACCOUNT_SERIAL=000002;                     |  |  |
|                     |                    | ACCOUNT_PRICE= USD20.00; ACCOUNT_USAGE_TIME=10:59:59;                 |  |  |
|                     |                    | BILLING_INDEX=1;BILLING_UNIT=2;                                       |  |  |
|                     |                    | Account Type = TimeToFinish / Accumulation / PostPaid                 |  |  |
|                     |                    | Account Price = Currencyxx.xx                                         |  |  |
|                     |                    | Currency = AUD   CHF   EUR   GBP   JPY   RIY   USD                    |  |  |
| Billing Amount      | When received      | A log will be sent when received amount                               |  |  |
|                     | amount             | Format:                                                               |  |  |

|  | PRODUCT=WG-500P;VER=2.00.00;LOGNAME=BLA; DATE=07Mar26;   |
|--|----------------------------------------------------------|
|  | TIME=15:23:32;WANMAC=09-00-0e-00-00-01;                  |
|  | LANMAC=09-00-0e-00-00-02; WLANMAC=09-00-0e-00-00-03;     |
|  | IP_ADDRESS=210.66.37.21;USER_NAME=username;              |
|  | BILL_TYPE=Cash,                                          |
|  | BILL_AMOUNT= USD50.00                                    |
|  | Billing Type= Cash   Credit_Card; Billing Amount = xx.xx |
|  | Currency = AUD   CHF   EUR   GBP   JPY   RIY   USD       |

Click **Apply** button to save the new settings and the success dialog box appears. Click on **Back** to return to Logs setting screen.

#### 3-2-3-2 Session Trace

Session Trace is an intelligent function to help service provider to trace every user's access behavior. When "session trace" is enable , the system will collect information such like destination IP, destination port, source IP, source MAC, source port by every user and send the collected information in text format file to specified TFTP server or Email Server.

| TFTP Server   | Enable<br>Primary TFTP Server IP /<br>Secondary TFTP Server | Address P Address                                                                                           |
|---------------|-------------------------------------------------------------|----------------------------------------------------------------------------------------------------|
| E-mail Server | Enable                                                      |                                                                                                    |
|               | Email Server :                                              | IP Address or Domain Name :<br>SMTP Port : 25<br>E-mail (SMTP) server account :<br>Username :<br>Password : |
|               | Email From :                                                | Name :                                                                                                    |
|               | Email To :                                                  | Email address 1 :                                                                                           |
|               |                                                             |                                                                                                    |

Figure 3-2-23 Session Trace Setting Screen

#### WG-500P Hotspot in a Printer

| ltem                        | Default    | Description                                                       |
|-----------------------------|------------|-------------------------------------------------------------------|
| TFTP Server                 |            |                                                                   |
| Session Trace               | Disable    | Disables or enables session trace function.                       |
| Primary TFTP Server IP      | Empty      | Enter the IP address of the primary TFTP server.                  |
| Address                     |            |                                                                   |
| Secondary TFTP Server IP    | Empty      | Enter the IP address of the second TFTP server.                   |
| Address                     |            |                                                                   |
| Send Session Trace log file | 10 minutes | The field means to send the session trace log file every interval |
| every~ minutes.             |            | minutes. The value range is 5 to 1440 (minutes).                  |
| Send to Email               | Disable    | Enables or disables the send to e-mail function.                  |
| E-mail Server               |            |                                                                   |
| IP Address or Domain Name   | Empty      | Enter the SMTP server IP address or domain name. The              |
|                             |            | maximum allowed characters length is 50.                          |
| SMTP Port                   | Empty      | The SMTP port allowed range is 25 or 2500 to 2599.                |
| E-mail (SMTP) Server needs  | Disable    | If your SMTP server requires authentication before accepting      |
| to check my account         |            | e-mail, click on check box. These values (username and            |
|                             |            | password) are supplied by your network administrator, SMTP        |
|                             |            | server provider or ISP.                                           |
| Username                    | Empty      | Enter the username for the SMTP server. The maximum allowed       |
|                             |            | characters length is 64.                                          |
| Password                    | Empty      | Enter the password for the SMTP server                            |
| Email From                  |            |                                                                   |
| Name                        | Empty      | Enter the name you would like to appear in the "message from"     |
|                             |            | field of your outgoing message. The maximum allowed characters    |
|                             |            | length is 20.                                                     |
| Email Address               | Empty      | Enter your e-mail address. This is the address others will use to |
|                             |            | send email to Email Address 1/Email Address 2.                    |
| Email To                    |            |                                                                   |
| Email Address 1             | Empty      | Enter your first e-mail address to receive the logs.              |
| Email Address 2             | Empty      | Enter your second e-mail address to receive the logs.             |

#### 3-2-3-3 Bandwidth

The function enables administrator to limit bandwidth usage on a per user basis (MAC address). That prevents users from consuming a disproportionately large amount of bandwidth so every user gets a fair share of the available bandwidth.

#### BANDWIDTH

| Bandwidth Management: Enable 💌                                            |                                             |                         |                                                           |
|---------------------------------------------------------------------------|---------------------------------------------|-------------------------|-----------------------------------------------------------|
| Limit bandwidth usage on a per user (MAC ad more fairly across all users. | dress) basis. Prevent individual users from | n consuming a dispropor | tionately large amount of bandwidth. Distribute bandwidth |
| Specify maximum Upstream/Downstream bar                                   | idwidth:                                    |                         |                                                           |
| Maximum Upstream                                                          | €4 Kbps       ✓                             | 0                       | Kbps (64~5120)                                            |
| Maximum Downstream                                                        | <ul> <li>● 128 Kbps ▼</li> </ul>            | 0                       | Kbps (64~5120)                                            |
|                                                                           |                                             |                         |                                                           |
|                                                                           |                                             |                         | Apply                                                     |

#### Figure 3-2-24 Bandwidth Setting Screen

| ltem               | Default | Description                                 |  |
|--------------------|---------|---------------------------------------------|--|
| Bandwidth          | Disable | Enables or disables Bandwidth Management.   |  |
| Maximum Upstream   | 64Kbps  | Specify the amount of upstream bandwidth.   |  |
| Maximum Downstream | 128Kbps | Specify the amount of downstream bandwidth. |  |

#### 3-2-3-4 SNMP

The SNMP Agent Configuration screen enables you to access to your device via Simple Network Management Protocol. If you are not familiar with SNMP, please consult your Network Administrator or consult SNMP reference material. You must first enable SNMP on the SNMP Agent Configuration screen.

| MP:    | Disable 💌                                                   |             |            |           |
|--------|-------------------------------------------------------------|-------------|------------|-----------|
| IP Por | ort: 161 (161 or 16100 ~ 161<br>t: 162 (162 or 16200 ~ 1625 | 93)         |            |           |
| No     | Community Name                                              | NMS Address | Privileges | Status    |
| 01     | public                                                      | ANY         | Read       | Invalid 💌 |
| 02     |                                                             |             | Read       | Invalid 💌 |
| 03     |                                                             |             | Read       | Invalid 🛩 |
| 84     |                                                             |             | Read       | Invalid 🛩 |
| -      |                                                             |             | Dead       | Invalid a |

#### Figure 3-2-25 SNMP Setting Screen

| ltem           | Default        | Description                                                                   |  |
|----------------|----------------|-------------------------------------------------------------------------------|--|
| SNMP           | Disable        | Disables or enables the SNMP management.                                      |  |
| SNMP Port      | 161            | If the SNMP enables, also allowed to specific the SNMP port number via        |  |
| Trap Port      | 162            | NAT. The allowed SNMP port numbers are 161(default), 16100-16199 and          |  |
|                |                | Trap port numbers are 162 (default), 16200-16299. This Port setting is        |  |
|                |                | useful for remote control via NAT network.                                    |  |
| Configuration  |                |                                                                               |  |
| Community Name | public/private | Every unit with SNMP enable must be configured to recognize one or mo         |  |
|                |                | community names up to 20 characters. The default setting for the              |  |
|                |                | community of entry 1 is "public" and for the entry 2 is "private" and others  |  |
|                |                | are empty.                                                                    |  |
| NMS Address    | ANY            | The address of the NMS. The default settings for the NMS Networking are       |  |
|                |                | "ANY".                                                                        |  |
| Privileges     | Read/Write     | Choose "Read", "Write", "Trap Recipients" and "All" for different privileges. |  |
|                |                | The default setting of the entry 2 is "write" and others are "read".          |  |
| Status         | Valid/Invalid  | Chosen "Valid" or "Invalid". The default setting of entry 1, 2 are valid and  |  |
|                |                | others are invalid.                                                           |  |

#### **3-2-4 SECURITY**

#### 3-2-4-1 Pass Through

This function allow administrator to set some special devices pass through the WG-500P system. Because some network devices might be constructed under the WG-500P. However these devices needn't be checked and authorized. The WG-500P provides a pass through list and the administrator can control which devices can be pass through with authentication.

| ass Through Dest<br>useful for VIP us<br>th LAN port (wire | tination allows the subs<br>ers without authenticati<br>less access points, for | cribers to access specified Internet websit<br>on. Pass Through LAN device is also usefi<br>example). | es without authentication, which<br>ul for devices that do not have a v | is useful to promote selected service<br>reb browser (cash registers, for exar | es. Pass Through Subscrit<br>nple) or that are connecte |
|------------------------------------------------------------|---------------------------------------------------------------------------------|----------------------------------------------------------------------------------------------------|-------------------------------------------------------------------------|--------------------------------------------------------------------------------|---------------------------------------------------------|
| nter new pass th                                           | rough for destination                                                           | (up to 20 entries)                                                                                    |                                                                         |                                                                                |                                                         |
| URL or Websit                                              | e:                                                                              |                                                                                                    |                                                                         |                                                                                |                                                         |
| Start / End IP /                                           | Address:                                                                        | ~                                                                                                    |                                                                         |                                                                                |                                                         |
| nter new pass th                                           | nrough for subscribers                                                          | s or LAN devices (up to 20 entries)                                                                   |                                                                         |                                                                                |                                                         |
| Start / End IP /                                           | Address:                                                                        | ~                                                                                                    |                                                                         |                                                                                |                                                         |
| IP Address:                                                |                                                                                 | Subnet Mask:                                                                                          |                                                                         |                                                                                |                                                         |
| MAC address:                                               |                                                                                 | Mask: FF-FF-FF-FF-FF                                                                                  | ~                                                                       |                                                                                | Add to lis                                              |
| ass Through Lis                                            | t                                                                               |                                                                                                    |                                                                         |                                                                                |                                                         |
| No.                                                        | Active                                                                          | Address List                                                                                          | Туре                                                                    | Description                                                                    | Delete                                                  |
|                                                            |                                                                                 |                                                                                                    |                                                                         |                                                                                |                                                         |
|                                                            |                                                                                 |                                                                                                    |                                                                         |                                                                                | Delete A                                                |

#### Figure 3-2-26 Pass through Setting Screen

| ltem                   | Default           | Description                                                   |  |  |  |  |
|------------------------|-------------------|---------------------------------------------------------------|--|--|--|--|
| Pass Through           | Disable           | Enables or disables the pass through function.                |  |  |  |  |
| Destination URL/IP Add | ress Pass Through | Pass Through                                                  |  |  |  |  |
| URL or Website         | Empty             | Enter the URL Page; please use this format such like          |  |  |  |  |
|                        |                   | "http://www.yahoo.com". The maximum character of the URL Page |  |  |  |  |
|                        |                   | is 50.                                                        |  |  |  |  |
|                        |                   | Note:                                                         |  |  |  |  |
|                        |                   | 1. Please add www.apple.com into PASS THROUGH list            |  |  |  |  |
|                        |                   | in WG-500P. (iOS 6 device and later is required.)             |  |  |  |  |
|                        |                   | 2. Please add go.redirectingat.com for certain QR code apps.  |  |  |  |  |

WG-500P Hotspot in a Printer

| Start / End IP Address                               | Empty                                            | Enter the start / end IP address of you wants pass through.          |  |  |
|------------------------------------------------------|--------------------------------------------------|----------------------------------------------------------------------|--|--|
| Subscriber IP/MAC Address or LAN Device Pass Through |                                                  |                                                                      |  |  |
| Start / End IP Address                               | Empty                                            | Enter the start / end IP address of you wants pass through.          |  |  |
| IP Address                                           | Empty                                            | Enter the IP address of you wants pass through.                      |  |  |
| Subnet Mask                                          | Empty                                            | Enter the subnet mask of you wants pass through.                     |  |  |
| MAC Address                                          | Empty                                            | Enter the MAC address of you wants pass through.                     |  |  |
| Mask                                                 | Empty                                            | Enter the subnet mask of you wants pass through.                     |  |  |
| Pass Through List                                    | Display the pass through Information of WG-500P. |                                                                      |  |  |
| No.                                                  | -                                                | The index number of pass through address.                            |  |  |
| Active                                               | Disable                                          | Click on check box, active or inactive the pass through address.     |  |  |
| Address List                                         | -                                                | Display the pass through address(s).                                 |  |  |
| Туре                                                 | -                                                | Display the type of pass through address.                            |  |  |
| Delete                                               | Disable                                          | Select the check boxes and click 'Delete' to delete the pass through |  |  |
| address(s).                                          |                                                  | address(s).                                                          |  |  |

Click **Add to List** button to add a new entry. Click **Apply** button to save the new settings. Click **Delete All & Apply** button to delete all entries.

**Note:** The priority of "pass through" is higher than "Filtering".

#### 3-2-4-2 Filtering

Filtering allows the system administrator to have a list of restricted destinations, which is useful to block specified Internet websites or Intranet areas.

| Filtering: Enable          List of restricted destinations, usually for blocking specified Internet websites or Intranet areas.         HTTP Message to display when a website is blocked         This Web Site is blocked by System         Enter new restricted destination: (up to 20 entries)         © URL or Website:         O Start / End IP Address:         Subnet Mask:         Add to         Restricted Destination List         No.       Active         Address List       Delete      | FILTERING                          |                                          |                            |             |
|----------------------------------------------------------------------------------------------------|------------------------------------|------------------------------------------|----------------------------|-------------|
| List of restricted destinations, usually for blocking specified Internet websites or Intranet areas.          HTTP Message to display when a website is blocked         [This Web Site is blocked by System         Enter new restricted destination: (up to 20 entries)         © URL or Website:         Start / End IP Address:         Start / End IP Address:         Subnet Mask:         Add to         Restricted Destination List         No.       Active         Address List       Delete | Filtering: Enable 💌                |                                          |                            |             |
| HTTP Message to display when a website is blocked         This Web Site is blocked by System         Enter new restricted destination: (up to 20 entries)         © URL or Website:         O Start / End IP Address:         O Start / End IP Address:         O IP Address:         Subnet Mask         Add to         Restricted Destination List         No.       Active         Address List       Delete                                                                                       | List of restricted destinations, u | sually for blocking specified Internet w | ebsites or Intranet areas. |             |
| This Web Site is blocked by System         Enter new restricted destination: (up to 20 entries)         © URL or Website:         © Start / End IP Address:         > IP Address:         Subnet Mask:         Add to    Restricted Destination List          No.       Active         Address List       Delete                                                                                                    | HTTP Message to display wh         | en a website is blocked                  |                            |             |
| Enter new restricted destination: (up to 20 entries)  O URL or Website:  O Start / End IP Address:  O IP Address:  O UPL of Website:  Add to  Restricted Destination List  No. Active Address List Delete  Delete                                                                                                    | This Web Site is blocked by        | / System                                 |                            |             |
| URL or Website:     Start / End IP Address:     Subnet Mask:     Add to      Restricted Destination List     No. Active Address List Delete      Delete                                                                                                    | Enter new restricted destina       | tion: (up to 20 entries)                 |                            |             |
| O Start / End IP Address:       ~                                                                                                    | URL or Website:                    |                                          |                            |             |
| IP Address:       Subnet Mask       Add to         Restricted Destination List       No.       Active       Address List       Delete         Delete       Delete       Delete       Delete       Delete                                                                                                    | O Start / End IP Address:          | ~ [                                      |                            |             |
| Restricted Destination List           No.         Active         Address List         Delete                                                                                                    | O IP Address:                      | Subnet Mask:                             |                            | Add to list |
| No. Active Address List Delete                                                                                                    | Restricted Destination List        |                                          |                            |             |
| Delete                                                                                                    | No.                                | Active                                   | Address List               | Delete      |
| Delete                                                                                                    |                                    |                                          |                            |             |
|                                                                                                    |                                    |                                          |                            | Delete All  |
| App                                                                                                    |                                    |                                          |                            | Apply       |

Figure 3-2-27 Filtering Setting Screen

| ltem                      | Default           | Description                                                   |
|---------------------------|-------------------|---------------------------------------------------------------|
| Filtering                 | Disable           | Enables or disables filtering function.                       |
| HTTP Message to display   | The Web Site is   | Enter the http message. The maximum character of the HTTP     |
| when a website is blocked | blocked by System | message is 200.                                               |
| Restrict Destination      |                   |                                                               |
| URL or Website            | Empty             | Enter the URL Page of you wants to filter; please use this    |
|                           |                   | format such like "http://www.yahoo.com". The maximum          |
|                           |                   | character of the URL Page is 50.                              |
| Start IP Address          | Empty             | Enter the start IP address of you wants to filter.            |
| IP Address                | Empty             | Enter the destination IP address of you wants to filter.      |
| Subnet Mask               | Empty             | Enter the destination subnet mask.                            |
| No                        | -                 | The index number of filtering address.                        |
| Active                    | Disable           | Click on check box, active or inactive the filtering address. |